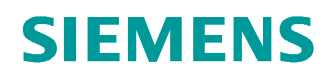

# Learn-/Training Document

Siemens Automation Cooperates with Education (SCE) | From Version V14 SP1

**TIA Portal Module 051-201** High-Level Language Programming with SCL and SIMATIC S7-1200

siemens.com/sce

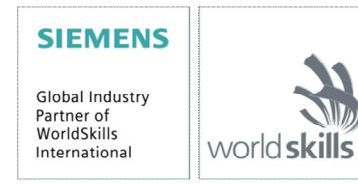

#### Matching SCE Trainer Packages for these Learn-/Training Document

- SIMATIC S7-1200 AC/DC/RELAY (set of 6) "TIA Portal" Order no.: 6ES7214-1BE30-4AB3
- SIMATIC S7-1200 DC/DC/DC (set of 6) "TIA Portal" Order no.: 6ES7214-1AE30-4AB3
- Upgrade SIMATIC STEP 7 BASIC V14 SP1 (for S7-1200) (set of 6) "TIA Portal" Order no.: 6ES7822-0AA04-4YE5

Note that these trainer packages are replaced with successor packages when necessary. An overview of the currently available SCE packages is available at: <u>siemens.com/sce/tp</u>

#### **Continued training**

For regional Siemens SCE Continued Training, get in touch with your regional SCE contact: <u>siemens.com/sce/contact</u>

#### Additional information regarding SCE

siemens.com/sce

#### Information regarding use

This SCE Learning/Training Document for the integrated automation solution Totally Integrated Automation (TIA) was prepared for the program "Siemens Automation Cooperates with Education (SCE)" specifically for training purposes for public educational facilities and R&D institutions. Siemens AG does not guarantee the contents.

This document is to be used only for initial training on Siemens products/systems, which means it can be copied in whole or part and given to those being trained for use within the scope of their training. Circulation or copying this Learning/Training Document and sharing its content is permitted within public training and advanced training facilities for training purposes.

Exceptions require written consent from the Siemens AG contact person: Roland Scheuerer roland.scheuerer@siemens.com.

Offenders will be held liable. All rights including translation are reserved, particularly if a patent is granted or a utility model or design is registered.

Use for industrial customer courses is explicitly not permitted. We do not consent to commercial use of the Learn-/Training Document.

We wish to thank the TU Dresden, particularly Prof. Dr.-Ing. Leon Urbas and the Michael Dziallas Engineering Corporation and all other involved persons for their support during the preparation of this Learn-/Training Document.

# **Table of Contents**

| 1  | Ob   | pjective                                                    | .4 |
|----|------|-------------------------------------------------------------|----|
| 2  | Re   | equirements                                                 | .4 |
| 3  | Ha   | ardware and software required                               | .5 |
| 4  | Th   | eory                                                        | .6 |
|    | 4.1  | SCL programming language                                    | .6 |
|    | 4.2  | SCL development environment                                 | .6 |
| 5  | Та   | ısk                                                         | .9 |
|    | 5.1  | Example task – Tank volume                                  | .9 |
|    | 5.2  | Expansion of the sample task                                | .9 |
| 6  | Pla  | anning                                                      | .9 |
|    | 6.1  | Global data block "Data_Tank"                               | .9 |
|    | 6.2  | "Calculate_Volume" function                                 | 10 |
|    | 6.3  | Expansion of the "Calculate_Volume" function                | 10 |
| 7  | St   | ructured step-by-step instructions                          | 11 |
|    | 7.1  | Retrieving an existing project                              | 11 |
|    | 7.2  | Saving the project under a new name                         | 12 |
|    | 7.3  | Creating the "Data_Tank" data block                         | 12 |
|    | 7.4  | Creating the "Calculate_Volume" function                    | 14 |
|    | 7.5  | Specifying the interface of the "Calculate_Volume" function | 15 |
|    | 7.6  | Programming the "Calculate_Volume" function                 | 16 |
|    | 7.7  | Programming the "Main [OB1]" organization block             | 17 |
|    | 7.8  | Compiling and downloading the program                       | 19 |
|    | 7.9  | Monitoring and testing the organization block               | 20 |
|    | 7.10 | Expansion of the "Calculate_Volume" function                | 22 |
|    | 7.11 | Customizing the organization block                          | 27 |
|    | 7.12 | Compiling, saving and downloading the program               | 28 |
|    | 7.13 | Monitoring and testing the organization block               | 29 |
|    | 7.14 | Monitoring and testing the "Calculate_Volume" function      | 31 |
|    | 7.15 | Archiving the project                                       | 34 |
| 8  | Cł   | necklist                                                    | 35 |
| 9  | Ex   | ercise                                                      | 36 |
|    | 9.1  | Task description – Exercise                                 | 36 |
|    | 9.2  | Planning                                                    | 37 |
|    | 9.3  | Checklist – Exercise                                        | 37 |
| 1( | ) Ac | ditional information                                        | 38 |

# High-Level Language Programming with SCL and S7-1200

# 1 Objective

In this section, you will become familiar with the basic functions of the SCL high-level language. Test functions for eliminating logical programming errors will also be presented.

The SIMATIC S7 controllers listed in section 3 can be used.

# 2 Requirements

This section builds on the hardware configuration of a SIMATIC S7-1200. It can be implemented with any hardware configurations that have digital input and output cards. To implement this section, you can use the following project, for example:

"SCE\_EN\_011\_101\_Hardware\_Configuration\_CPU1214C.....zap14"

You should also be familiar with high-level language programming, such as Pascal.

# 3 Hardware and software required

- 1 Engineering Station: The requirements are hardware and operating system (for additional information, see Readme on the TIA Portal Installation DVD)
- 2 SIMATIC STEP 7 Basic software in the TIA Portal as of V14 SP1
- 3 SIMATIC S7-1200 controller, e.g. CPU 1214C DC/DC/DC Firmware V4.2.1 or higher
- 4 Ethernet connection between the engineering station and controller

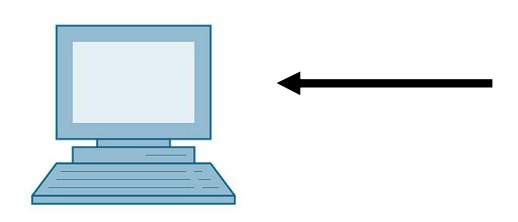

1 Engineering station

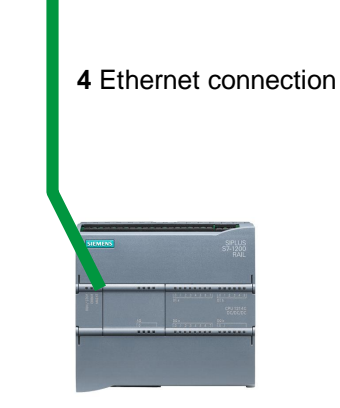

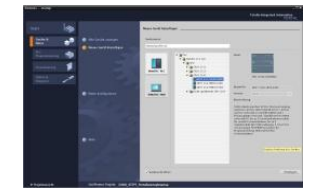

2 SIMATIC STEP 7 Basic (TIA Portal) as of V14 SP1

3 SIMATIC S7-1200 controller

## 4 Theory

#### 4.1 SCL programming language

SCL (Structured Control Language) is a high-level, Pascal-based programming language that enables structured programming. The language corresponds to the "Structured Text" (ST) programming language specified in DIN EN-61131-3 (IEC 61131-3). In addition to high-level language elements, SCL contains typical elements of the PLC as language elements such as inputs, outputs, timers, block calls, etc. It supports the STEP 7 block concept and enables block programming in compliance with standards in addition to programming with Ladder Logic (LAD) and Function Block Diagram (FBD). This means SCL supplements and expands the STEP 7 programming software with its LAD and FBD programming languages.

You do not have to create every function yourself but can use pre-compiled blocks, such as system functions and system function blocks that are present in the CPU's operating system.

Blocks that are programmed with SCL can be mixed with LAD and FBD blocks. This means that a block programmed with SCL can call another block that is programmed in LAD or FBD. Accordingly, SCL blocks can also be called in LAD and FBD programs.

SCL networks can also be inserted in LAD and FBD blocks.

The SCL test functions can be used to find logical programming errors in an error-free compilation.

#### 4.2 SCL development environment

There is a development environment that is tailored to the specific properties of both SCL and STEP 7 for use and application of SCL. This development environment consists of an editor/compiler and a debugger.

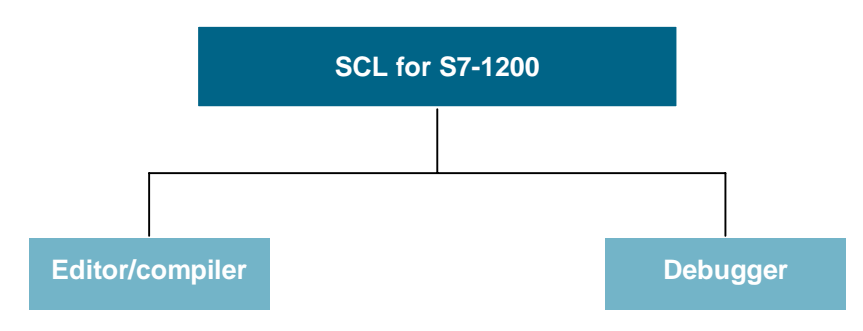

#### Editor/compiler

The SCL editor is a text editor that can be used to edit any text. The main task of the SCL editor is the creation and editing of blocks for STEP 7 programs. A basic syntax check is performed during the input which makes it easier to avoid errors during programming. Syntax errors are displayed in different colors.

#### The editor offers the following options:

- Programming of an S7 block in the SCL language
- Convenient insertion of language elements and block calls using drag & drop
- Direct syntax check during programming
- Customization of the editor to meet your needs, e.g. color-coding for the different language elements according to syntax
- Checking of the finished block through compiling
- Display of all errors and warnings that occur during compiling
- Localization of error locations in the block, optionally with error description and information on troubleshooting

#### Debugger

The SCL debugger enables you to check a program while it is running in the automation system (AS) and thus find potential logical errors.

SCL provides two different test modes:

- Continuous monitoring
- Step-by-step monitoring

With "Continuous monitoring" you can test a group of instructions within a block. During the test, the values of the tags and parameters are displayed in chronological order and – if possible – updated cyclically.

With "Step-by-step monitoring" the logical program sequence is followed. You can run the program algorithm instruction-by-instruction and observe how the contents of the processed tags change in a result window.

The type of CPU you are using determines whether or not you can use "Step-by-step monitoring". The CPU must support the use of breakpoints. The CPU used in this document does not support breakpoints.

# 5 Task

### 5.1 Example task – Tank volume

In the first part, you are to program the calculation of the tank volume.

#### 5.2 Expansion of the sample task

In the second part, the task is expanded and you are to program an error evaluation.

# 6 Planning

The tank is in the shape of a vertical cylinder. The filling level is measured with an analog sensor. For the first test, the filling level value should be available as a scaled value (in meters).

Global parameters, such as the diameter and height of the tank, are to be stored in a structured manner in a global data block "Data\_Tank".

The program for calculation of the volume should be written in a "Calculate\_Volume" function and the parameters are to use the unit 'meter' or 'liter'.

## 6.1 Global data block "Data\_Tank"

The global parameters are stored in multiple structures in a global data block.

| Name               | Data type | Start value | Comment                 |
|--------------------|-----------|-------------|-------------------------|
| Dimensions         | STRUCT    |             |                         |
| Height             | REAL      | 12.0        | in meter                |
| Diameter           | REAL      | 3.5         | in meter                |
| measured_data      | STRUCT    |             |                         |
| filling_level_per  | INT       | 0           | value between 027648    |
| filling_level_scal | REAL      | 0.0         | range 012.0.            |
| Volume             | REAL      | 0.0         | Volume of tank in liter |
| fault_flags        | STRUCT    |             |                         |
| calculate_volume   | BOOL      |             | fault == true           |
| Scaling            | BOOL      |             | fault == true           |

Table 1: Parameters in the "Data\_Tank" data block

## 6.2 "Calculate\_Volume" function

This block calculates the volume of the tank in liters.

In the first step, there is to be no check of the transferred parameters for reasonableness.

The following parameters are required for this step:

| Input         | Data type | Comment                               |
|---------------|-----------|---------------------------------------|
| Diameter      | REAL      | Diameter of cylindric tank in meter   |
| Filling_level | REAL      | Filling level of liquid in meter      |
| Output        |           |                                       |
| Volume        | REAL      | Volume of liquid in the tank in liter |

Table 2: Parameters for "Calculate\_Volume" function in the first step

The formula for calculating the volume of a vertical cylinder is used to solve the task. The conversion factor 1000 is used to calculate the result in liters.

$$V = \frac{d^2}{4} \cdot \rho \cdot h \qquad = > \qquad \# \text{Volume} = \frac{\# \text{Diameter}}{4} \cdot 3.14159 \cdot \# \text{Filling\_le vel} \cdot 1000$$

## 6.3 Expansion of the "Calculate\_Volume" function

The second step checks whether the diameter is greater than zero. In addition, a test is to be performed to determine whether the filling level is greater than or equal to zero and less than or equal to the height of the tank.

In case of an error, the new parameter "er" is set to TRUE, and the "Volume" parameter is set to the value -1.

| Input Data type |      | Comment                               |
|-----------------|------|---------------------------------------|
| Height          | REAL | Height of cylindric tank in meter     |
| Diameter        | REAL | Diameter of cylindric tank in meter   |
| Filling_level   | REAL | Filling level of liquid in meter      |
| Output          |      |                                       |
| er              | BOOL | fault flag; fault == true             |
| Volume          | REAL | Volume of liquid in the tank in liter |

For this purpose, add the "er" and "Height" parameters to the interface.

Table 3: Parameters for "Calculate\_Volume" function in the second step

# 7 Structured step-by-step instructions

You can find instructions on how to implement the planning below. If you already have a good understanding of everything, it is sufficient to focus on the numbered steps. Otherwise, simply follow the steps of the instructions explained below.

### 7.1 Retrieving an existing project

Before you can start programming, you need a project with a hardware configuration.
 (e.g. SCE EN 011-101 Hardware Configuration CPU1214C ....zap14).

To retrieve an existing project, you must select the respective archive from the Project view under 

Project 

Retrieve. Confirm your selection with "Open".

(® Project ® Retrieve ® Selection of a .zap archive ® Open)

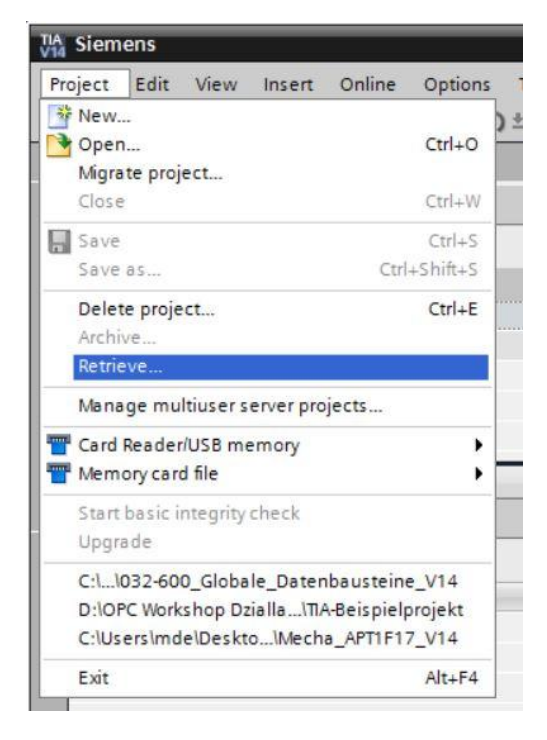

® Next you can select the target directory to which you want to save the retrieved project. Confirm your selection with "OK". (® Project ® Save as... ® OK)

#### 7.2 Saving the project under a new name

Project ® Save as ... ® 051-201\_SCL\_S7-1200.
 (® Project ® Save as ... ® 051-201\_SCL\_S7-1200 ® Save)

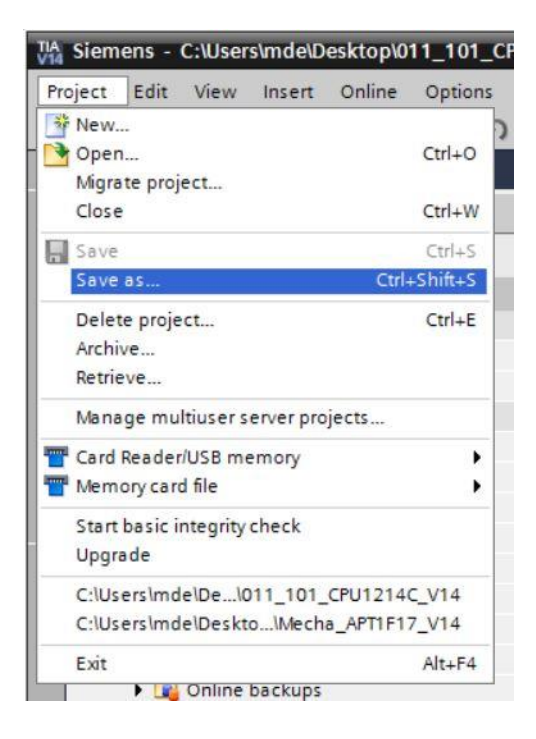

### 7.3 Creating the "Data\_Tank" data block

In the Project view, navigate to 
 the program blocks and create a new block by doubleclicking 
 Add new block.

| TIA Siemens - C:\Users\mde\Desktop\051_20 | 1_SCL_S7-1200\051_201_SCL_S7-1200                                      |
|-------------------------------------------|------------------------------------------------------------------------|
| Project Edit View Insert Online Optio     | ns Tools Window Help<br>うと(チェ 🖥 🗓 🖺 🚆 🐺 🖋 Goonline 🖨 Gooffline 🕌 🌆 📑 🗰 |
| Project tree                              |                                                                        |
| Devices                                   |                                                                        |
|                                           |                                                                        |
|                                           |                                                                        |
| ▼051_201_SCL_S7-1200                      |                                                                        |
| Add new device                            |                                                                        |
| の Devices & networks                      |                                                                        |
| ▼ [] CPU_1214C [CPU 1214C DC/DC/DC]       |                                                                        |
| III Device configuration                  |                                                                        |
| S Online & diagnostics                    |                                                                        |
| <ul> <li>Program blocks</li> </ul>        |                                                                        |
| Add new block                             |                                                                        |
| Hain [OB1]                                |                                                                        |
| Technology objects                        |                                                                        |
| External source files                     |                                                                        |
| PLC tags                                  |                                                                        |
| PLC data types                            |                                                                        |
| Watch and force tables                    |                                                                        |
| Online backups                            |                                                                        |
| 🕨 🔄 Traces                                |                                                                        |

® Now select a data block and enter the name.

| (® Data block ® "Da                 | ata_Tank" ® O                           | K)                                |              |    |        |
|-------------------------------------|-----------------------------------------|-----------------------------------|--------------|----|--------|
| Add new block<br>Name:<br>Data_Tank |                                         |                                   |              |    | ×      |
| Organization<br>block               | Type:<br>Language:<br>Number:           | Global DB DB 1 Manual             | ▼<br>▼<br>\$ |    |        |
| Function block                      | Description:<br>Data blocks (DI<br>more | Automatic  Bs) save program data. |              |    |        |
| Function                            |                                         |                                   |              |    |        |
| Data block                          |                                         |                                   |              |    |        |
| Additional info                     | n                                       |                                   |              | ОК | Cancel |

Next, enter the names of the tags listed below with data type, start value and comment. R

| * | Da  | ta | ٦<br>Ta | 🛃 📰 🤓 Keep a       | ctual values 🛛 🔒 | Snapshot 🔤 i | Copy sna | oshots <mark>t</mark> o start va | lues 🖁 | · B- •     |          | 8             |
|---|-----|----|---------|--------------------|------------------|--------------|----------|----------------------------------|--------|------------|----------|---------------|
|   |     | Na | me      |                    | Data type        | Start value  | Retain   | Accessible f                     | Writa  | Visible in | Setpoint | Comment       |
|   | -   | •  | St      | atic               |                  |              |          |                                  |        |            |          |               |
|   |     |    | •       | dimensions         | Struct           |              |          |                                  |        |            |          |               |
|   | -   |    |         | height             | Real             | 12.0         |          |                                  |        |            |          | in meter      |
|   | -   |    |         | diameter           | Real             | 3.5          |          |                                  |        |            |          | in meter      |
|   | -   |    | •       | measured_data      | Struct           |              |          |                                  |        |            |          |               |
|   |     |    |         | filling_level_per  | Int              | 0            |          |                                  |        |            |          | range 027648  |
|   | -   |    |         | filling_level_scal | Real             | 0.0          |          |                                  |        |            |          | range 012.0   |
|   | -   |    |         | volume_liquid      | Real             | 0.0          |          |                                  |        |            |          | in liter      |
|   | -00 |    | •       | fault_flags        | Struct           |              |          |                                  |        |            |          |               |
| 0 | -   |    |         | calculate_volume   | Bool             | false        |          |                                  |        |            |          | fault == true |
| 1 | -00 |    |         | scaling            | Bool             | false        |          |                                  |        |            |          | fault == true |

#### Creating the "Calculate\_Volume" function 7.4

- ® Next, add a function, enter the name and select the language.
- (
   Add new block 
   Function 
   R "Calculate\_Volume" 
   SCL 
   OK) Add new block X Name: Calculate\_Volume SCL -Language: \$ Number: OR Manual Organization block Automatic Description: Functions are code blocks or subroutines without dedicated memory. Function block Function DB Data block more... > Additional information Add new and open OK Cancel

## 7.5 Specifying the interface of the "Calculate\_Volume" function

® The top section of your programming view shows the interface description of your function.

| 05 | 1_2 | 201 | 1_SCL_S7-1200 → CPU_12                    | 14C [CPU 1214C DO | DC/DC] > Pro  | gram blocks 🔸 Calculate_Volume [FC1] | _ <b>= =</b> × |
|----|-----|-----|-------------------------------------------|-------------------|---------------|--------------------------------------|----------------|
|    |     |     |                                           |                   |               |                                      |                |
| ý  | 1   | è   | 🖶 ± 🐛 🖿 🖀 🖀 ± 😥                           | 🕐 💊 🖑 🖓 🐂         | 왕 🖛 🖬 🖽       | # L L P G C & 약 약 L                  | 3              |
|    | Ca  | Icu | late_Volume                               |                   |               |                                      |                |
|    |     | Na  | ame                                       | Data type         | Default value | Comment                              |                |
| 1  |     | •   | Input                                     |                   |               |                                      |                |
| 2  |     |     | <add new=""></add>                        |                   |               |                                      |                |
| 3  | -   | •   | Output                                    |                   |               |                                      |                |
| 4  |     |     | <add new=""></add>                        |                   |               |                                      |                |
| 5  |     | •   | InOut                                     |                   |               |                                      |                |
| 6  |     |     | <add new=""></add>                        |                   |               |                                      |                |
| 7  | -   | •   | Temp                                      |                   |               |                                      |                |
| 8  |     |     | <add new=""></add>                        |                   |               |                                      |                |
| 9  |     | •   | Constant                                  |                   |               |                                      |                |
| 10 |     |     | <add new=""></add>                        |                   |               |                                      |                |
| 11 | -0  | •   | Return                                    |                   |               |                                      |                |
| 12 |     | •   | Calculate_Volume                          | Void              |               |                                      |                |
|    |     |     |                                           |                   |               |                                      |                |
|    | 1   |     | Internet Later and Internet.              |                   |               |                                      |                |
|    | B   | F   | CASE FOR WHILE<br>OF TO DO DO (**) REGION |                   |               |                                      |                |
|    | -   |     | 1                                         |                   |               |                                      |                |
|    |     | 1   |                                           |                   |               |                                      |                |
| 5  |     |     |                                           |                   |               |                                      |                |
| ō  |     |     |                                           |                   |               |                                      |                |

® Create the following input and output parameters.

(
 Name 
 Data type 
 Comment)

| 05  | 1_1 | 201 | _SCL_S7-1200 > CPU_12 | 14C [CPU 1214C D | C/DC/DC] > Pro | gram blocks 🕨 Calculate_Volume [FC1]  | _ 🗗 🖬 🗙 |
|-----|-----|-----|-----------------------|------------------|----------------|---------------------------------------|---------|
|     |     |     |                       |                  |                |                                       |         |
| 101 |     | *   | 🖻 ± 🐛 🖿 🗐 🖓 ± 😥       | ¢° ⊊₀ ¢≣ ⊊≣ "≣   | 🕹 📢 🖽 🗗        | # L Y W G C O S S S L                 |         |
|     | Ca  | lcu | late_Volume           |                  |                |                                       |         |
|     |     | Na  | me                    | Data type        | Default value  | Comment                               |         |
| 1   |     | •   | Input                 |                  |                |                                       |         |
| 2   | -   |     | Diameter              | Real             |                | diameter cylindric tank in meter      |         |
| З   | -   |     | Filling_level         | Real             |                | filling level of liquid in meter      |         |
| 4   |     |     | <add new=""></add>    |                  |                |                                       |         |
| 5   |     | •   | Output                |                  |                |                                       |         |
| 6   |     |     | Volume                | Real             | ]              | volume of liquid in the tank in liter |         |
| 7   |     |     | <add new=""></add>    |                  |                |                                       |         |
| 8   |     | •   | InOut                 |                  |                |                                       |         |
| 9   |     |     | <add new=""></add>    |                  |                |                                       |         |
| 10  |     | •   | Temp                  |                  |                |                                       |         |
| 11  |     |     | <add new=""></add>    |                  |                |                                       |         |
| 12  |     | •   | Constant              |                  |                |                                       |         |
| 13  |     |     | <add new=""></add>    |                  |                |                                       |         |
| 14  | -   | •   | Return                |                  |                |                                       |         |
| 15  | -   |     | Calculate_Volume      | Void             |                |                                       |         |
|     |     |     |                       |                  |                |                                       |         |

## 7.6 **Programming the "Calculate\_Volume" function**

® Enter the program shown below. (® Enter program)

|     | 7-12 | 200 | ▶ CPU_1214C [CPU 1214]          | 4C DC/DC/DC] 🕨 Pr    | ogram blocks 🕨 | Calculate_Volume [FC1] 🛛 🗕 🗗          | × |
|-----|------|-----|---------------------------------|----------------------|----------------|---------------------------------------|---|
|     |      |     |                                 |                      |                |                                       |   |
| 101 | 1    | 8   | 🖻 ± 🐛 🖿 🗃 🚇 ± 😥                 | 🥲 📞 🖑 🐨 🗎            | 😔 🗲 🗉 🗉        | 井 L L L L L L L L L L L L L L L L L L |   |
|     | Ca   | cu  | late_Volume                     |                      |                |                                       |   |
| -   |      | Na  | ime                             | Data type            | Default value  | Comment                               |   |
| 1   | -    | -   | Input                           |                      |                |                                       | ^ |
| 2   |      |     | Diameter                        | Real                 |                | diameter cylindric tank in meter      | = |
| З   | -    |     | Filling_level                   | Real                 |                | filling level of liquid in meter      |   |
| 4   |      |     | <add new=""></add>              |                      |                |                                       |   |
| 5   | -    | •   | Output                          |                      |                |                                       |   |
| 6   | -    |     | Volume                          | Real                 | ]              | volume of liquid in the tank in liter | ~ |
|     | <    |     |                                 | 1                    |                |                                       | > |
| -   | 1    |     | Linear Income descention in the | -                    | I have seed    |                                       |   |
|     | IF   |     | CASE FOR WHILE (**) REGION      |                      |                |                                       |   |
|     | -    |     | #Volume := SOP (#Diamet         | (ar) / 4 + 3 - 14150 | * #Filling le  | vel * 1000.                           |   |
|     |      |     | - HADIGINE - Der(HDIGINE)       | JCI) / 4 J.141JJ     | "TITITIG_IC    |                                       |   |
|     |      | 1   |                                 |                      |                |                                       |   |
|     |      |     |                                 |                      |                |                                       |   |
|     |      |     |                                 |                      |                |                                       |   |

® Now compile your program and check it for syntax errors. These are displayed in the Inspector window below the programming. Correct any errors and compile the program again.

| Then save your pr                     | ogram. (®             | 🔠 ® Eliminate                      | e errors ®                | Save project                          | 1           |                         |
|---------------------------------------|-----------------------|------------------------------------|---------------------------|---------------------------------------|-------------|-------------------------|
| iemens - C:\Users\mde\Desktop\051_201 | _SCL_S7-1200\051_201_ | SCL_\$7-1200                       |                           |                                       |             | -                       |
| ect Edit View Insert Online Option    | ns Tools Window He    | lp                                 |                           |                                       | Totall      | v Integrated Automation |
| 🔁 🔚 Save project 📑 🐰 🛅 💼 🗙            | 🎝 ± (P ± 🖥 🛄 🗓        | 🖳 🙀 💋 Go online 💋 Go offline       | 🌆 🖪 🖪 🗶 📃                 | 🔛 🖉 Search in project>                |             | PORT                    |
| roject tree                           | 7-1200 / (            |                                    |                           |                                       | _ # =×      | Instructions 🛛 🗊 🔟      |
| Devices                               |                       |                                    |                           |                                       |             | Options                 |
| 10                                    | 🗐 🔿 🤿 🕞 t             | 1. = 3 2 ± 17 10 6. 18             | Ga == 40 Ga ==            |                                       | e • 📑       | •                       |
| -                                     | Calculate             | Volume                             |                           |                                       |             | > Equaritan             |
| 051 201 SCI \$7-1200                  | A Name                | Data type                          | Default value             | Comment                               |             | Pavontes                |
| Add new device                        |                       | boto type                          | Deradit volue             | comment                               | ~           | ✓ Basic instructions    |
| Devices & networks                    | 2 - 0 - 0             | iameter Beal                       |                           | diameter cylindric tank in meter      |             | Name                    |
| ▼ T CPU 1214C [CPU 1214C DC/DC/DC]    | 3 <b>6</b> 1 F        | lling level Beal                   |                           | filling level of liquid in meter      | =           | Bit logic operations    |
| Device configuration                  | 4 4 0                 | Add new>                           |                           |                                       |             | O Timer operations      |
| V. Online & diagnostics               | 5 🕣 🔻 Outr            | ut                                 |                           |                                       |             | H1 Counter operations   |
| Program blocks                        | - 6 - CI = V          | olume Real                         |                           | volume of liquid in the tank in liter |             | Comparator operatio     |
| Add new block                         | 7                     | Add new>                           |                           |                                       | ~           | the functions           |
| Main [OB1]                            | <                     |                                    | Ш                         |                                       | >           | Move operations         |
| Calculate_Volume [FC1]                | CALE                  |                                    | hurved hurrent            |                                       |             | Conversion operation    |
| Data_Tank [DB1]                       | IF OF                 | TO DO., DO (**) REGION             |                           |                                       |             | Program control oper    |
| Technology objects                    | 2 1 #V                | olume := SOB(#Diameter) / 4 *      | 3.14159 * #Filling        | level * 1000:                         |             | Word logic operations   |
| External source files                 | 2                     |                                    |                           |                                       |             | Shift and rotate        |
| PLC tags                              | ž,                    |                                    |                           |                                       |             |                         |
| PLC data types                        |                       |                                    |                           |                                       |             |                         |
| Watch and force tables                | <                     | III.                               |                           | > 100%                                |             |                         |
| Online backups                        |                       |                                    | <b>Properties</b>         | Linfo 🗓 🛚 Diagnostics                 |             |                         |
| 🕨 🔄 Traces                            | General (             | Cross references Compile           | Enormy Suito              | Suntax                                |             |                         |
| Device proxy data                     |                       | Compile                            | Lifergy Suite             | Jyntax                                |             |                         |
| Program info                          | 😂 🔺 🚺 sł              | iow all messages                   |                           |                                       |             |                         |
| PLC alarm text lists                  | Compiling finis       | hed (errors: 0; warnings: 0)       |                           |                                       |             |                         |
| Local modules                         | ! Path                | Description                        |                           | Go to ?                               |             | < III                   |
| Ingrouped devices                     | 📀 🔻 Prog              | ram blocks                         |                           | ~                                     | 0 ^         | > Extended instruction  |
| Common data                           | <b>O</b> (            | alculate_Volume (FC1) Block was su | ccessfully compiled.      | × .                                   |             | > Technology            |
| Documentation settings                | Solution              | Compiling fin                      | ished (errors: 0; warning | s: 0)                                 |             | t Combody               |
| Canquages & resources                 | ~                     |                                    |                           |                                       | ~           | Communication           |
| Details view                          | <                     |                                    | ш                         |                                       | >           | > Optional packages     |
| Portal view                           | Data Tank (           | Calculate Vo                       |                           | 🔤 🗸 Pro                               | iest closed |                         |

|   |                                       |                   | <b>R</b> Properties    | 🗓 Info 🔒 | <b>&amp;</b> Diagnostics |   |   |   |
|---|---------------------------------------|-------------------|------------------------|----------|--------------------------|---|---|---|
| ( | General 🚺 Cross-references            | s Compile         | Energy Suite           |          |                          |   |   |   |
| Ο | A Show all messages                   | •                 |                        |          |                          |   |   |   |
| C | ompiling finished (errors: 0; warning | (s: 0)            |                        |          |                          |   |   |   |
| 1 | Path                                  | Description       |                        |          | Go to                    | ? |   |   |
| 0 | <ul> <li>Program blocks</li> </ul>    |                   |                        |          | 7                        |   | 0 | ~ |
| 0 | Calculate_Volume (FC1)                | ) Block was succe | essfully compiled.     |          | ×                        |   |   |   |
| 0 |                                       | Compiling finish  | ed (errors: 0; warning | gs: 0)   |                          |   |   |   |
|   |                                       |                   |                        |          |                          |   |   | ~ |
| < |                                       |                   | III                    |          |                          |   | > |   |

## 7.7 Programming the "Main [OB1]" organization block

Before programming the "Main [OB1]" organization block, switch the programming language to FBD. To do this, click on "Main [OB1]" in the "Program blocks" folder.
 (® CPU\_1214C[CPU 1214C DC/DC/DC] ® Program blocks ® Main [OB1] ® Switch programming language ® FBD)

| Save project 📑 🐰        | 1 i × 5 ± (            | 1± 🗟 🖸     |         | 🛛 🙀 💋 Go online      | 🖉 Go offline          |                   | Search in           | project>               | Tota | illy li   | ntegrated Au  | tomation<br>PORT |
|-------------------------|------------------------|------------|---------|----------------------|-----------------------|-------------------|---------------------|------------------------|------|-----------|---------------|------------------|
| roject tree             | □ ◀                    | 7-1200     | → CPL   | J_1214C [CPU 121     | 4C DC/DC/DC] → P      | rogram blocks     | ▶ Calculate_V       | olume [FC1] 🛛 🗕        |      | × Ir      | nstructions   | <b>7</b> D       |
| Devices                 |                        |            |         |                      |                       |                   |                     |                        |      | C         | Options       |                  |
|                         | 🗐 🔿                    |            | →± ×    | . 🖿 🖀 🖀 ± 🔯          | 🕐 🚱 🖑 🖓 🐩             | - 😳 🗲 - I -       | e∎ ∰ != %_          | · · · · · ·            | • 🖬  |           | •             |                  |
|                         |                        | Calcul     | ate_Vo  | lume                 |                       |                   |                     |                        |      | 5         | Favorites     |                  |
| ▼ 🛅 CPU_1214C [CPU 1214 | C DC/DC/DC]            | Nan        | ne      |                      | Data type             | Default value     | Comment             |                        |      | - F       | Racio instru  | uctions          |
| Device configuration    | n                      | 1 🕣 🕶      | Input   |                      |                       |                   |                     |                        |      | ~         | basic mistre  | ictions          |
| 😵 Online & diagnosti    | :s                     | 2 📲 🕷      | Dian    | neter                | Real                  |                   | diameter cylind     | lric tank in meter     |      | - 14      | Bit logic or  | orations         |
| 🔻 🛃 Program blocks      |                        | 3 🕣 🖷      | Fillin  | g_level              | Real                  |                   | filling level of li | quid in meter          |      | 1         |               | stiens           |
| Add new block           |                        | 4 🕣 🕶      | Output  |                      |                       |                   |                     |                        |      |           | Counter oper  | auons            |
| 🏰 Main (OB1)            |                        | 5 47 8     | Volu    | me                   | Real                  |                   | volume of liqui     | d in the tank in liter |      |           | Comparate     | or operation     |
| Telculate_Volu          | Open                   |            |         |                      |                       |                   |                     |                        |      |           | Math funct    | tions            |
| 🗧 Data_Tank [DB1        | X Cut                  |            | Ctrl+X  | new>                 |                       |                   |                     |                        |      | × (       | Move oper     | rations          |
| 🕨 🙀 Technology objects  | Copy                   |            | Ctrl+C  |                      |                       | 111<br>111        |                     |                        | >    | - 1       | Conversion    | noneration       |
| External source file    | Paste                  |            | Ctrl+V  | K WHILE. (A A) DECID |                       |                   |                     |                        |      |           | ad Program c  | ontrol operation |
| PLC tags                | X Delete               |            | Del     | DO DO () REGIO       | n                     |                   |                     |                        |      |           | Mord Logic    | operations       |
| PLC data types          | Rename                 |            | F2      | me := SQR(#Diame     | ter) / 4 * 3.1415     | 9 * #Filling_1    | level * 1000;       |                        |      |           | Shift and n   | otate            |
| Watch and force ta      | Compile                |            |         |                      |                       |                   |                     |                        |      |           | - Shine and h | otote            |
| Online backups          | Download to device     |            | - 1     |                      |                       |                   |                     |                        |      |           |               |                  |
| Traces                  | o online               |            | Ctrl+K  |                      |                       | 1                 | 100%                | <b>-</b>               |      |           |               |                  |
| Device proxy data       | Go offline             |            | Ctrl+M  |                      |                       |                   |                     | ()()                   |      |           |               |                  |
| Program info            | AD Quick compare       |            |         |                      | G                     | Properties        | Li Info 追 📱         | Diagnostics            |      | M.        |               |                  |
| PLC alarm text lists    | on Quick compare       |            |         | Cross-references     | Compile               | Energy Suite      | Syntax              |                        |      |           |               |                  |
| Local modules           | Search in project      |            | Ctrl+F  | all manage           |                       |                   |                     |                        |      |           |               |                  |
| La Ungrouped devices    | Generate source fro    | m blocks   |         | an messages          | -                     |                   |                     |                        |      |           |               |                  |
| Common data             | Y Cross-references     |            | E11     | (errors: 0; warnings | : 0)                  |                   |                     |                        |      |           |               | _                |
| Cocumentation settin    | X Cross-reference info | mation Shi | ift+F11 |                      | Description           |                   |                     | Go to ?                |      | <         |               |                  |
| Languages & resource    | Call structure         |            |         | DIOCKS               | ni - i                | la service the st |                     |                        | 0    | <u></u> 2 | Extended in   | nstruction       |
| Contine access          | Assignment list        |            |         | ulate_volume (FC1)   | Gampiling Epiched (a  | iy complied.      |                     | ·                      |      | = >       | Technology    | y                |
| Caro Reader/USB memory  | Switch programmin      | o language |         | STL                  | compliing finished (e | mors: 0, warnings |                     |                        |      |           | Communica     | ation            |
| Details view            | sincerprogrammin       | grangauge  |         | LAD                  |                       |                   |                     |                        |      | × .       | 0.11          |                  |

® Now double-click the "Main [OB1]" organization block to open it.

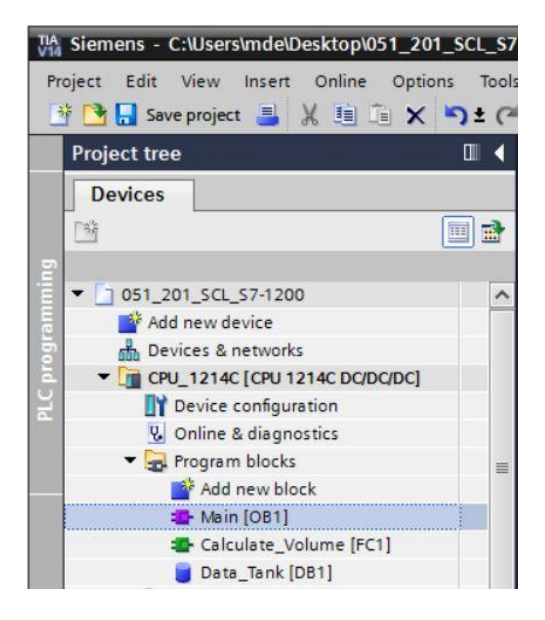

® Call the "Calculate\_Volume" function in the first network. Assign network title, comment and connect the parameters. (® Call "Calculate\_Volume" ® Assign network title ® Write network comment ® Connect parameters)

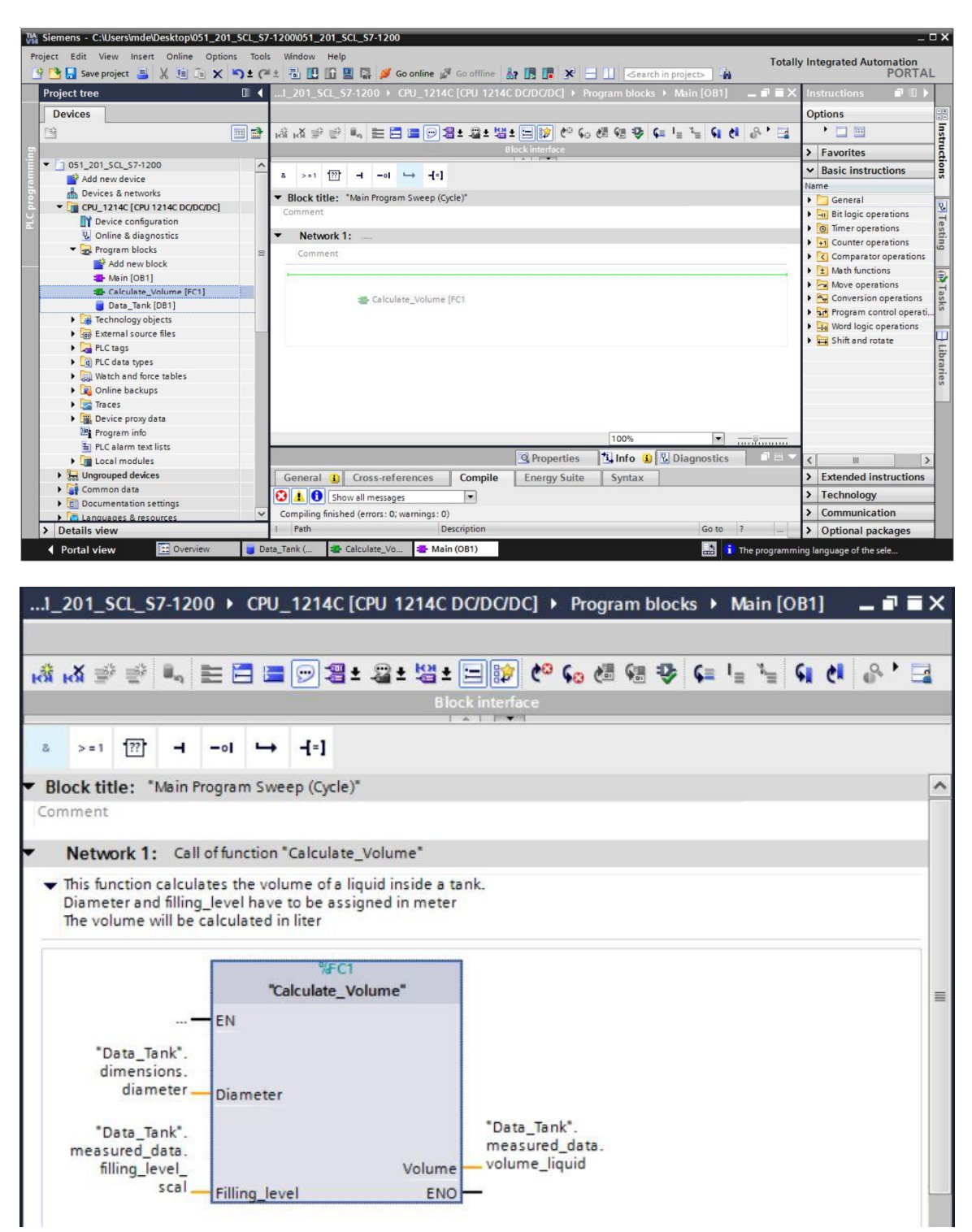

#### Compiling and downloading the program 7.8

® Click the "Program blocks" folder and compile the entire program. After successful compilation, save your project and download it to the controller.

| iamans - C:WsarsImda/Daskton/051 201 S | CI \$7.1200051 201 \$CI \$7.1200                                                              |                                          |
|----------------------------------------|-----------------------------------------------------------------------------------------------|------------------------------------------|
| ect Edit View Insert Online Options    | Tools Window Help Totali                                                                      | v Integrated Automation                  |
| 🔁 🖬 Save project 昌 🐰 🏥 🗎 🗙 🖺           | 🗈 (🛎 🖥 🛄 🌆 🚆 🙀 🂋 Go online 🖉 Go offine 🛔 🌆 🖪 🗱 🗶 🖃 🛄 - Search in projects - 🙀                 | PORTA                                    |
| Project tree                           | 🛿 🖣1_201_SCL_S7-1200 👌 CPU_1214C [CPU 1214C DC/DC/DC] 🕨 Program blocks 🕨 Main [OB1] 🛛 💶 🖬 🗮 🗙 | Instructions 📑 🗉 🛛                       |
| Devices                                | Download to device                                                                            | Options                                  |
|                                        |                                                                                               | • •                                      |
|                                        |                                                                                               |                                          |
|                                        | DIOCK INTELTACE                                                                               | > Favorites                              |
| 051_201_SCL_S7-1200                    |                                                                                               | ✓ Basic instructions                     |
| Paulses & patworks                     |                                                                                               | Name                                     |
| Devices & networks                     | Block title: *Main Program Sweep (Cycle)*                                                     | 🕨 🛅 General                              |
| Device confouration                    | Comment                                                                                       | Bit logic operations                     |
| Device configuration                   | Notwork 1. Call offunction "Calculate Volume"                                                 | Timer operations                         |
| Program blocks                         | • Network 1: Californitation Calculate_volume                                                 | Counter operations                       |
| Add paw black                          | This function calculates the volume of a liquid inside a tank.                                | Comparator operation                     |
| Add new block                          | The volume will be calculated in liter                                                        | ▶ 主 Math functions                       |
| Calculate Volume (EC1)                 |                                                                                               | Move operations                          |
| Data Task (DP1)                        | %FC1                                                                                          | 🕨 🄄 Conversion operation                 |
|                                        | "Calculate_Volume"                                                                            | Program control operation                |
| External course fles                   |                                                                                               | Word logic operations                    |
| Pictor                                 |                                                                                               | 🕨 😝 Shift and rotate                     |
| Picturys                               | dimensions.                                                                                   |                                          |
| Watch and force tabler                 | diameter Diameter                                                                             |                                          |
| Opline backups                         | Then Table                                                                                    |                                          |
| Tracer                                 | "Data_Tank". Data_tank. measured data.                                                        |                                          |
| Device providata                       | filling_level                                                                                 |                                          |
| 10 Program info                        | scal Filling level FNO                                                                        | 1                                        |
| PIC alarm text lists                   | < III > 100% •                                                                                |                                          |
| I ocal modules                         | 🔍 Properties 👘 Info 🚯 😯 Diagnostics 📰 🖃 🔽                                                     | <                                        |
| Lingrouped devices                     | Committee Committee Committee Committee Committee                                             | > Extended instruction                   |
| Common data                            | General Cross-references Compile Energy Suite Syntax                                          | <ul> <li>Extended instruction</li> </ul> |
| Documentation settings                 | Show all messages                                                                             | > Technology                             |
| Languages & resources                  | Compiling finished (errors: 0; warnings: 0)                                                   | > Communication                          |
|                                        | I Path Description Co.to 2                                                                    |                                          |

® Select PG/PC interface ® Select subnet ® Start search ® Load

|           | -                                               |                                                                                                 | -                                                                                                    |           |                                                       |                                                                     |
|-----------|-------------------------------------------------|-------------------------------------------------------------------------------------------------|----------------------------------------------------------------------------------------------------|-----------|-------------------------------------------------------|---------------------------------------------------------------------|
|           | Device                                          | Device type                                                                                     | Slot                                                                                                    | Туре      | Address                                               | Subnet                                                              |
| <b>–</b>  | CPU_1214C                                       | CPU 1214C DCD                                                                                   | 1 X1                                                                                                    | PN/IE     | 192.168.0.1                                           | PN/IE_1                                                             |
|           |                                                 | Type of the PG/PC inte                                                                          | face:                                                                                                    | PN/IE     |                                                       | •                                                                   |
|           |                                                 | PG/PC inte                                                                                      | face:                                                                                                    | Intel(R)  | Ethernet Connection (4) I                             | 219-LM 💌 🖲                                                          |
|           | ,                                               | Connection to interface/su                                                                      | bnet:                                                                                                    | Directats | slot '1 X1'                                           | - •                                                                 |
|           |                                                 | 1st gate                                                                                        | wav:                                                                                                    | -         |                                                       |                                                                     |
|           |                                                 |                                                                                                 | and the second second second second second second second second second second second second second second second |           |                                                       |                                                                     |
|           | Device                                          | Device type                                                                                     | Interfa                                                                                                    | ace type  | Address                                               | Target device                                                       |
|           | Device<br>CPU_1214C<br>                         | CPU 1214C DC/D                                                                                  | Interfa<br>PN/IE<br>PN/IE                                                                                        | ice type  | Address<br>192.168.0.1<br>Access address              | Target device<br>CPU_1214C<br>                                      |
| ₩         | CPU_1214C                                       | Device type<br>CPU 1214C DC/D<br>-                                                              | Interfa<br>PN/IE<br>PN/IE                                                                                        | ice type  | Address<br>192.168.0.1<br>Access address              | Target device<br>CPU_1214C<br>                                      |
| Flash LED | Device<br>CPU_1214C<br>-                        | Device type<br>CPU 1214C DC/D<br>—                                                              | Interfa<br>PN/IE<br>PN/IE                                                                                        | sce type  | Address<br>192.168.0.1<br>Access address              | Target device<br>CPU_1214C<br>-                                     |
| Flash LED | Device<br>CPU_1214C<br>                         | Device type<br>CPU 1214C DC/D<br>—                                                              | Interfa<br>PN/IE<br>PN/IE                                                                                        | ice type  | Address<br>192.168.0.1<br>Access address              | Target device<br>CPU_1214C<br>                                      |
| Flash LED | Device<br>CPU_1214C<br>                         | Device type<br>CPU 1214C DC/D<br>—                                                              | Interfi<br>PN/IE<br>PN/IE                                                                                        | ice type  | Address 192.168.0.1 Access address Display only error | Target device<br>CPU_1214C<br><br><u>Start searc</u><br>or messages |
| Flash LED | tion:                                           | Device type     CPU 1214C DC/D.     -     th address 192.168.0.1.     f1 accessible devices for | Interfa                                                                                                    | ice type  | Address 192.168.0.1 Access address Display only erre  | Target device<br>CPU_1214C<br><br><u>Start searc</u><br>or messages |
| Flash LED | tion:<br>1 compatible devices of<br>information | Device type<br>CPU 1214C DC/D<br>—<br>th address 192.168.0.1.<br>of 1 accessible devices fou    | Interfa                                                                                                    | ice type  | Address 192.168.0.1 Access address Display only em    | Target device<br>CPU_1214C<br><br><u>Start searc</u><br>or messages |

® Make a selection, if necessary ® Load

| Status | 1 | Target<br>▼ CPU_1214C                 | Message<br>Ready for loading.                                      | Action              |
|--------|---|---------------------------------------|--------------------------------------------------------------------|---------------------|
|        | 4 | <ul> <li>Protection</li> </ul>        | Protection from unauthorized access                                |                     |
|        | 0 | Stop modules                          | The modules are stopped for downloading to device.                 | Stop all            |
|        | 0 | Device configurati                    | . Delete and replace system data in target                         | Download to device  |
|        | 0 | Software                              | Download software to device                                        | Consistent download |
|        | 0 | <ul> <li>Additional inform</li> </ul> | There are differences between the settings for the project and the | Verwrite all        |
|        | 0 | Text libraries                        | Download all alarm texts and text list texts                       | Consistent download |
| :      |   |                                       | m                                                                  |                     |

#### R Finish

| Status | 1 | Target        | Message                                        | Action    |
|--------|---|---------------|------------------------------------------------|-----------|
| 1      | 2 | ▼ CPU_1214C   | Downloading to device completed without error. |           |
|        | ٨ | Start modules | Start modules after downloading to device.     | Start all |
|        |   |               |                                                |           |
|        |   |               |                                                |           |
|        |   |               |                                                |           |
|        |   |               |                                                |           |
|        |   |               |                                                |           |
|        |   |               |                                                |           |
| c      |   |               |                                                |           |

## 7.9 Monitoring and testing the organization block

- \_ 7 = 🕸 14 후 한 🐛 🖿 🚍 🗁 웹 ± 웹 ± 텔 🌮 10 등 60 등 68 등 🗣 🐂 🐓 🐮 象 🔛 🕷 Monitoring or & >=1 [??] -1 --01 → -[=] Network 1: Call of function "Calculate\_Volume" ~ This function calculates the volume of a liquid inside a tank. Diameter and filling\_level have to be assigned in meter The volume will be calculated in liter "Calculate\_Volume" EN 3.5 "Data\_Tank". dimensions. diameter Diameter 0.0 "Data\_Tank". asured\_data. filling\_level\_ 0.0 "Data\_Tank". measured\_data. volume\_liquid Volu Filling\_level ENO ..... 100% -
- In the open OB1, click the icon to monitor the block.

Test your program by writing a value to the "Filling\_level\_scal" tag in the data block.
 (® Right-click on "Filling\_level\_scal" ® "Modify" menu ® Modify operand)

| Modify       Modify       Modify       Modify to 0       Ctrl+F3         Monitor       Display format       Modify operand Ctrl+F2       Modify operand Ctrl+Shift+2         Network       Define tag       Ctrl+Shift+1       Modify operand Ctrl+Shift+2         This function Diameter a The volume       Ctrl - Shift+P       Mc         V Cut       Ctrl+Shift+P       nk.         V Cut       Ctrl+V       Copy       Ctrl+C         Paste       Ctrl+V       Delete       Del         Go to       Cross-reference information Shift+F11       Cross-reference information Shift+F11       O.0         "Data dimendia       Insert STL network       Ctrl+F5       O.0         "Data       Insert SCL network       Shift+F5       D.0         "Data       Thiset empty box       Shift+F5       D.0 | н R | <b>ă</b> ⊉ ⊉              | 8.         |                                      | ± 🖀 ± 😫 ± 🗄                      |     | ¢0                                 | <b>6</b> 0 🖑         | 6 | ₽     | ¢≡                      | I =            | ″≣ | <b>G</b> | ¢I | • | - | 8 |   |
|----------------------------------------------------------------------------------------------------|-----|---------------------------|------------|--------------------------------------|----------------------------------|-----|------------------------------------|----------------------|---|-------|-------------------------|----------------|----|----------|----|---|---|---|---|
| Network       Define tag       Ctrl+Shift+I         This functio       Rename tag       Ctrl+Shift+P         Diameter a       Cut       Ctrl+Shift+P         Ime volume       Cut       Ctrl+X         Copy       Ctrl+C       Paste         Copy       Ctrl+V         X       Delete         Delete       Del         Go to       Y         Cross-reference information       Shift+F11         Insert network       Ctrl+R         Insert STL network       Insert SCL network         Insert SCL network       Shift+F5         *Data       Insert empty box                                                                                                    | 8   | >=1 ??                    |            | Modify<br>Monitor<br>Display format  | ۶<br>۱                           |     | Modify to<br>Modify to<br>Modify o | o 0<br>o 1<br>perano | I | Ctrl- | Ctrl+<br>Ctrl+<br>Shift | F3<br>F2<br>+2 |    |          |    |   |   |   |   |
| Diameter a<br>The volume       Rewire tag       Ctrl+Shift+P         X       Cut       Ctrl+X         Image: Copy       Ctrl+C         Paste       Ctrl+V         X       Delete         Go to       Image: Cross-reference information Shift+F11         dimendia       Insert network         Ctrl+STL network       Ctrl+R         Insert STL network       Shift+F5         *Data       Minsert structure         *Data       Shift+F5                                                                                                    | •   | Network '<br>This functio |            | Define tag<br>Rename tag             | Ctrl+Shift+I<br>Ctrl+Shift+T     | nk. |                                    |                      |   |       |                         |                |    |          |    |   |   |   | [ |
| Paste Ctrl+V     X Delete Del     Go to     Cross-reference information Shift+F11     dimen     dia     Insert network Ctrl+R     Insert STL network     Insert SCL network     Insert SCL network     Insert empty box Shift+F5     "Data     "Data                                                                                                    |     | Diameter a<br>The volume  | X          | Cut<br>Copy                          | Ctrl+Shift+P<br>Ctrl+X<br>Ctrl+C |     |                                    |                      |   |       |                         |                |    |          |    |   |   |   |   |
| *Data_<br>*Data_<br>*Data_<br>*Data_<br>*Data_<br>*Data_<br>*Data_<br>*Data_<br>*Data_<br>*Data_<br>*Data_<br>*Data_<br>*Data_<br>*Data_<br>*Data_<br>*Data_<br>*Data_<br>*Data_<br>*Data_<br>*Data_<br>*Data_                                                                                                    |     |                           |            | Paste<br>Delete                      | Ctrl+V<br>Del                    |     |                                    |                      |   |       |                         |                |    |          |    |   |   |   |   |
| dimen<br>dia<br>insert STL network<br>Insert STL network<br>Insert SCL network<br>Insert empty box<br>Shift+F5<br>Data_Tank*.<br>measured data                                                                                                    |     | "Data_                    |            | Go to<br>Cross-reference informa     | tion Shift+F11                   |     |                                    |                      |   |       |                         |                |    |          |    |   |   |   |   |
| *Data                                                                                                    |     | dimen<br>dia              | ку<br>Ку   | Insert network<br>Insert STL network | Ctrl+R                           |     |                                    |                      |   |       |                         |                |    |          |    |   |   |   |   |
|                                                                                                    |     | "Data_                    | <u> ??</u> | Insert empty box                     | Shift+F5                         | 0   | .0<br>Data_Tar                     | k".                  |   |       |                         |                |    |          |    |   |   |   |   |

® Enter value 6.0 ® OK

| Modify        |                                   |            | ×                     |
|---------------|-----------------------------------|------------|-----------------------|
| Operand:      | "Data_Tank".measured_data.filling | Data type: | Real                  |
| Modify value: | 6.0                               | Format:    | Floating-point number |
|               |                                   |            | OK Cancel             |
|               |                                   |            |                       |

Check the result for correctness.

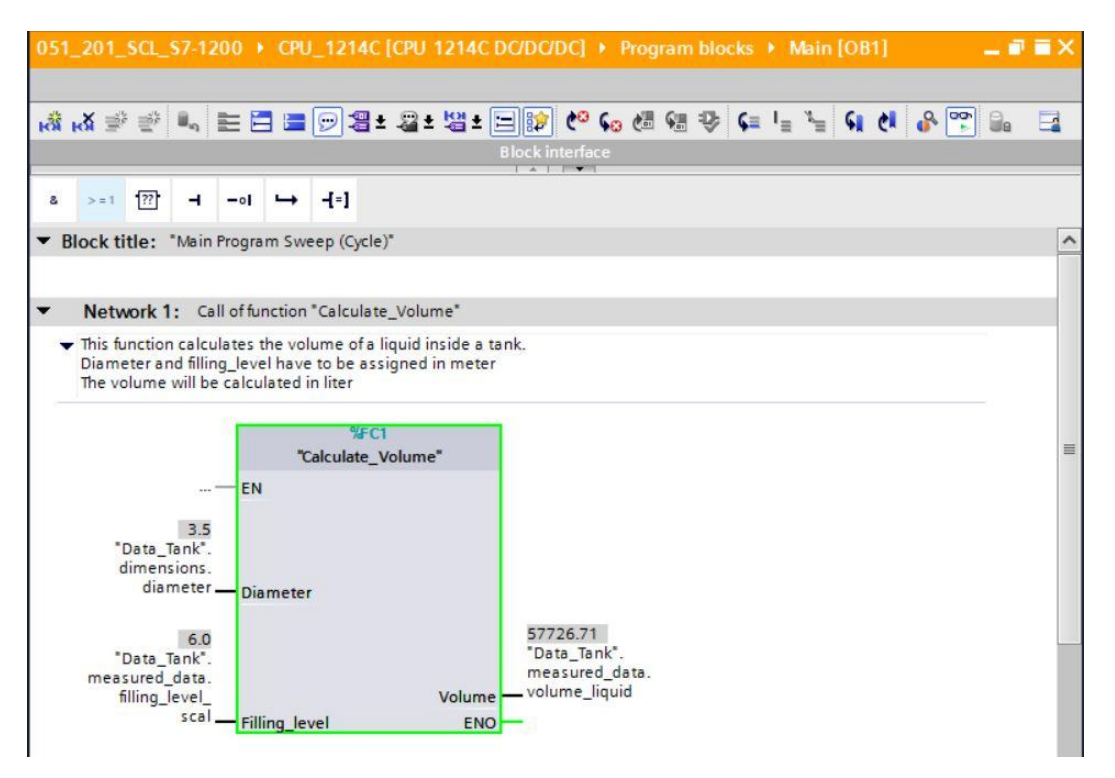

## 7.10 Expansion of the "Calculate\_Volume" function

 Open the "Calculate\_Volume" function, and insert a row in the output parameters by right-clicking the row in the interface.

| 1 | ര  | Open " | Calculate | Volume"® | Pight-click | on row | 5 @      | Incort | row  | ۱ |
|---|----|--------|-----------|----------|-------------|--------|----------|--------|------|---|
| l | w. | Open   |           |          | TAIGHT-CHCK |        | <b>J</b> | moen   | 1000 | , |

| ••••     | • 0      | PU_1214C [CPU 1214C          | DC/DC/DC] 🕨  | Program I  | blocks 🕨 C       | alculate_Volume [FC1]            | _ • • • | × |
|----------|----------|------------------------------|--------------|------------|------------------|----------------------------------|---------|---|
| <b>1</b> | <b>e</b> | <b>}</b> ± 4, <b>≿</b> 22    | ± 😰 ৫০ ፍሪ    | · (= •= -= | <b>1 3 4 € 3</b> | 目田田市「同名」                         | ti 🕨 🖬  |   |
|          | Calo     | culate_Volume                |              |            |                  |                                  |         |   |
|          | 1        | Name                         | Data typ     | e          | Default va       | Comment                          |         |   |
| 1        |          | ▼ Input                      |              |            |                  |                                  |         | ^ |
| 2        |          | <ul> <li>Diameter</li> </ul> | Real         |            |                  | diameter cylindric tank in met   | er      | - |
| 3        |          | Filling_level                | Real         |            |                  | filling level of liquid in meter |         |   |
| 4        | -        | <ul> <li>Output</li> </ul>   |              |            |                  |                                  |         |   |
| 5        | 5        | Insert row                   |              | ] 🔲        |                  | volume of liquid in the tank in  | liter   |   |
| 6        |          | Add row                      |              |            |                  |                                  |         | ~ |
| 7        | -        | 1                            | e. 1. v.     |            |                  |                                  | >       |   |
| -        | 3        | Cut                          | Ctrl+X       |            |                  |                                  |         | - |
|          |          | Deste                        | Ctrl+C       |            |                  |                                  |         |   |
|          | -        | Braste                       | Ctil+V       |            |                  |                                  |         |   |
|          | ×        | ( Delete                     | Del          | * 3.14159  | * #Fillin        | g_level * 1000;                  |         |   |
|          |          | Rename                       | F2           |            |                  |                                  |         |   |
|          |          | Update interface             |              |            |                  |                                  |         |   |
| SN       | -        | Go to next point of use      | Ctrl+Shift+G |            |                  |                                  |         |   |
| 60       |          | Go to definition             | Ctrl+Shift+D |            |                  |                                  |         |   |
| RE       | ×        | Cross-references             | F11          |            |                  |                                  |         |   |
|          | X        | Cross-reference informati    | on Shift+F11 |            |                  |                                  |         |   |

® Enter the parameter "er" with data type BOOL and comment.

| •••      | <b>)</b> ( | CPL | J_1214C [CPU 1214C DC/D | C/DC] 🕨 Program I       | blocks 🕨 C          | alculate_Volume [FC1] 🛛 🗕 🗖 🗖         | iX   |
|----------|------------|-----|-------------------------|-------------------------|---------------------|---------------------------------------|------|
| <b>1</b> | -          |     | ∋± 4, <b>E</b> 3 2±10   | ද <b>ා ද</b> ₀ ද≣ ⊊≣ *≣ | - <b>0</b> ≱ (⊊ = = | ■ em 部 년 16 10 64 ek ト E              | d    |
|          | Cal        | lcu | late_Volume             |                         |                     |                                       |      |
|          |            | Na  | me                      | Data type               | Default va          | Comment                               |      |
| 1        | -          | •   | Input                   |                         |                     |                                       | ^    |
| 2        | -          |     | Diameter                | Real                    |                     | diameter cylindric tank in meter      | -    |
| З        | -          |     | Filling_level           | Real                    |                     | filling level of liquid in meter      | 1000 |
| 4        | -          | •   | Output                  |                         |                     |                                       |      |
| 5        | -          |     | er                      | Bool                    |                     | fault flag; fault == true             | 1    |
| 6        | -          |     | Volume                  | Real                    |                     | volume of liquid in the tank in liter | ~    |

® Follow the same steps to add the "Height" tag with data type Real and comment.

|   | <b>F</b> | CPU_1214C [CPU 1214C DC/D | C/DC] • Program t | olocks 🕨 C | alculate_Volume [FC1] 🛛 🗖 🖬           | × |
|---|----------|---------------------------|-------------------|------------|---------------------------------------|---|
|   |          |                           |                   |            |                                       |   |
| - | 1        | 🕴 🕞 ± 🐛 🖿 🗐 🖓 ± 😥         | C° 60 🖑 🗺 🖷       | \$ €= →    | ■ 🖽 井 📲 👘 🖬 🖉 🕇 🗄                     | 4 |
|   | Cal      | Iculate_Volume            |                   |            |                                       |   |
|   |          | Name                      | Data type         | Default va | Comment                               |   |
| 1 |          | 🔽 Input                   |                   |            |                                       | ~ |
| 2 | -        | I = Height                | Real              |            | height cylindric tank in meter        |   |
| 3 | -        | Diameter                  | Real              |            | diameter cylindric tank in meter      | = |
| 4 | -        | Filling_level             | Real              |            | filling level of liquid in meter      | - |
| 5 | -        | 🗸 🔻 Output                |                   |            |                                       |   |
| 6 | -        | a er                      | Bool              |            | fault flag; fault == true             |   |
| 7 | -        | I Volume                  | Real              |            | volume of liquid in the tank in liter |   |

® Then go to the "IF...THEN...ELSE" control statement from the "Program control operations" folder of Basic instructions.

(® Instructions ® Basic instructions ® Program control operations ® "IF...THEN...ELSE")

| In | structions 📑            | D   | Þ |         |
|----|-------------------------|-----|---|---------|
| O  | ptions                  | 1 7 | = |         |
| >  | Favorites               |     |   | structi |
| ~  | Basic instructions      |     | _ | ons     |
| Na | me                      |     |   | 1       |
| +  | 🗐 Bit logic operations  |     | ^ |         |
|    | Timer operations        |     |   | 1       |
| •  | +1 Counter operations   |     |   | est     |
| •  | Comparator operations   |     |   | ing     |
| +  | 🛨 Math functions        |     | = |         |
| •  | 🔁 Move operations       |     |   |         |
| •  | Section Operations      |     |   | H       |
| •  | Program control operati |     |   | ask     |
|    | SCL IF THEN             |     |   | S       |
|    | SCL IF THEN ELSE        |     |   | m       |
|    | Branch conditionally    |     |   | Lib     |
|    | SCL FOR TO DO           |     |   | rar     |
|    | SCL FOR TO BY DO        |     |   | les     |
|    | SCL WHILE DO            |     |   |         |
|    | SCL REPEAT UNTIL        |     |   |         |
|    |                         |     |   |         |
|    | SCL EXIT                |     |   |         |

Then drag the "IF...THEN...ELSE" control statement to the second row of the program.
 (® "IF...THEN...ELSE" @ drag & drop)

| roject tree                 |   |     | CPU_1 | 214C [CPU 1214C DC/I | DC/DC] 🕨 Program b  | locks 🕨 Calcu | ilate_Volume [FC1] 🛛 🗖 🗖              | × | Instructions 🛛 🗊 🔳                     |
|-----------------------------|---|-----|-------|----------------------|---------------------|---------------|---------------------------------------|---|----------------------------------------|
| Devices                     |   |     |       |                      |                     |               |                                       |   | Options                                |
| 3                           |   | 101 | i 🛒   | 🖻 ± 🐛 🖿 🖀 😂          | ± 😥 🥙 💊 🖽 🐖         | 19 <b>4</b> 9 | ■ 田 田 Կ   M G ' E                     | 4 | init * 🛄                               |
|                             |   |     | Calcu | late Volume          |                     |               |                                       | - | > Eavorites                            |
| 051 201 SCL S7-1200         | ^ | _   | N     | ame                  | Data type           | Default va.,  | Comment                               |   |                                        |
| Add new device              |   | 1   | - m   | Input                |                     |               |                                       | ~ | <ul> <li>Basic instructions</li> </ul> |
| Devices & networks          |   | 2   | -     | Height               | Real                |               | beight cylindric tank in meter        | T | Name .                                 |
| ▼ CPU 1214C [CPU 1214C DC/D |   | 3   | -     | Diameter             | Real                |               | diameter cylindric tank in meter      | - | Bit logic operations                   |
| Device configuration        |   | 4   | -     | Filling level        | Real                |               | filling level of liquid in meter      |   | Timer operations                       |
| Q Online & diagnostics      |   | 5   | -     | Output               |                     |               | ,                                     |   | Lounter operations                     |
| Program blocks              | - | 6   | -     | er                   | Bool                |               | fault flag; fault == true             | 1 | Comparator operations                  |
| Add new block               |   | 7   | -     | Volume               | Real                |               | volume of liquid in the tank in liter |   | Math functions                         |
| Amain [OB1]                 |   | 8   | -     | InOut                |                     |               |                                       | ~ | Move operations                        |
| Calculate_Volume [FC1]      |   |     | <     |                      |                     | -             | >                                     |   | Conversion operations                  |
| Data_Tank [DB1]             |   |     |       | CASE FOR WHILE       |                     |               |                                       |   | Frogram control operati                |
| Technology objects          |   |     | IF    | OF TO DO DO (**)     | REGION              |               |                                       |   | SCLIF THEN                             |
| External source files       |   |     |       | 1 #Volume := SQR(#D  | iameter) / 4 * 3.14 | 159 * #Fillir | ng_level * 1000;                      |   | SCLIF IHEN ELSE                        |
| PLC tags                    |   |     |       | 2                    |                     |               |                                       |   | SEL IF IHEN ELSIF                      |
| PLC data types              |   | 2   | -     |                      |                     |               |                                       |   | SEE CASE OF                            |
| Watch and force tables      | ~ | ŏ   | -     |                      |                     |               |                                       |   | SCI FOR 10 DO                          |
| · · · · ·                   | > | SEG | •     |                      |                     |               |                                       |   | SEL FOR 10 BY DO                       |
| Datalla view                |   |     | -     |                      |                     |               |                                       |   | SEE WHILE DO                           |
| Details view                | _ |     |       |                      |                     |               |                                       |   | SCI REFERI UNITE                       |
|                             |   |     |       |                      |                     |               |                                       |   | SEL CONTINUE                           |
|                             |   |     | 1     | m                    |                     | \$ 100%       |                                       |   | 50 0000                                |
| Name Address                | 1 |     |       |                      |                     | 100%          |                                       |   | <                                      |
|                             |   |     |       |                      | S. Properti         | es Li Info    | Diagnostics                           | М | > Extended instructions                |
|                             |   |     | Gener | al 追 Cross-referen   | ces Compile         | Energy Suite  | e Syntax                              |   | > Technology                           |
|                             |   | C   |       | Show all messages    |                     |               |                                       |   | > Communication                        |
|                             |   | -   |       |                      |                     |               |                                       |   | Communication                          |

|          | 200 | CPU_1214C [CPU 1214C DC/DC/DC]      Program blocks      Calculate_Volume [FC1]      _ ■ ■ ■ × |
|----------|-----|-----------------------------------------------------------------------------------------------|
|          |     |                                                                                               |
| ₽° ₹     | 1   | + = 🐛 트 웹 월 ± 😥 🙋 😘 등 등 등 등 🕸 🕒 🖓 📢 🕹 💖 ' 🛃                                                   |
|          |     | Block interface                                                                               |
| 1        |     |                                                                                               |
| 15       | CA  | ASE FOR WHILE (**) REGION                                                                     |
|          | 1   |                                                                                               |
|          | 1   | <pre>#Volume := SQR(#Diameter) / 4 * 3.14159 * #Filling_level * 1000;</pre>                   |
|          | 2 8 | PIF _condition_ THEN                                                                          |
|          | 3   | // Statement section IF                                                                       |
|          | 4   |                                                                                               |
|          | 5   | ELSE                                                                                          |
|          | 6   | // Statement section ELSE                                                                     |
|          | 7   |                                                                                               |
|          | 8   | END IF;                                                                                       |
| SN N     | 9   |                                                                                               |
| 9        |     |                                                                                               |
| Ĕ.       |     |                                                                                               |
| 1000 - C |     |                                                                                               |

- B Highlight the mathematical formula and move it onto the semicolon in front of the ELSE using drag & drop.
  - (® Select ® drag & drop)

| 7-12     | 00  | ► CP  | י_U                   | 1214  | C [C  | PU    | 1214   | C D  | CIDO | )DC | ] <b>)</b> | Pro   | ogra   | n bl       | ock  | s 🕨 | Ca  | cula | ate_ | Volu | ıme | [FC | 1] | _ 7 | ∎× |
|----------|-----|-------|-----------------------|-------|-------|-------|--------|------|------|-----|------------|-------|--------|------------|------|-----|-----|------|------|------|-----|-----|----|-----|----|
|          |     |       |                       |       |       |       |        |      |      |     |            |       |        |            |      |     |     |      |      |      |     |     |    |     |    |
| <u>–</u> |     | t i   | <b>1</b> <sub>1</sub> | E     | 8     | 2.    | : 199  | 60   | 60   | 1   | <b>G</b>   | *     | ₽      | <b>Ç</b> ≣ | +    | •   | 井   | 1_   | ٩.   |      | S.  | ¢.  | 0  |     |    |
|          | 1   |       |                       |       |       |       | -      |      |      |     | Blo        | ock i | nterfa | ice        |      |     |     |      |      |      |     |     | ŧ. |     |    |
|          | -   | -     |                       | -     | -     | -     |        |      |      |     |            | A     | •      |            |      |     |     |      |      |      |     |     |    |     | 1  |
| IF.      |     | ASE F | OR<br>0 DO.           | WHILI | . (*  | .*) 5 | REGION |      |      |     |            |       |        |            |      |     |     |      |      |      |     |     |    |     |    |
|          | 1   | #Vol  | lume                  | :=    | SQR ( | #D:   | iamet  | er)  | / 4  | *   | 3.14       | 159   | * #    | Fill       | ing_ | lev | rel | * 10 | 000; |      |     |     |    |     |    |
|          | 2 [ | IF    | COL                   | diti  | on    | THE   | EN     |      |      |     |            |       |        |            |      |     |     |      |      |      |     |     |    |     |    |
|          | 3   |       | 11                    | Stat  | emen  | t s   | secti  | on   | EF   |     |            |       |        |            |      |     |     |      |      |      |     |     |    |     |    |
|          | 4   |       | -                     |       |       |       |        |      |      |     |            |       |        |            |      |     |     |      |      |      |     |     |    |     |    |
|          | 5   | ELSE  | 2                     |       |       |       |        |      |      |     |            |       |        |            |      |     |     |      |      |      |     |     |    |     |    |
|          | 6   |       | 11                    | Stat  | emen  | t     | secti  | on I | LSE  |     |            |       |        |            |      |     |     |      |      |      |     |     |    |     |    |
|          | 7   |       | ;                     |       |       |       |        |      |      |     |            |       |        |            |      |     |     |      |      |      |     |     |    |     |    |
|          | 8   | END   | IF;                   | 16    |       |       |        |      |      |     |            |       |        |            |      |     |     |      |      |      |     |     |    |     |    |
| S I      | 9   | -     |                       |       |       |       |        |      |      |     |            |       |        |            |      |     |     |      |      |      |     |     |    |     |    |
| 0        |     |       |                       |       |       |       |        |      |      |     |            |       |        |            |      |     |     |      |      |      |     |     |    |     |    |
| ы<br>Н   |     |       |                       |       |       |       |        |      |      |     |            |       |        |            |      |     |     |      |      |      |     |     |    |     |    |
| -        |     |       |                       |       |       |       |        |      |      |     |            |       |        |            |      |     |     |      |      |      |     |     |    |     |    |

| 7-12                                          | 00   | CPU_1214C [CPU 1214C DC/DC/DC]      Program blocks      Calculate_Volume [FC1]      □      □      □      □      □      □      □      □      □      □      □ |
|-----------------------------------------------|------|----------------------------------------------------------------------------------------------------|
|                                               |      |                                                                                                    |
| <u></u> , , , , , , , , , , , , , , , , , , , |      | ▶ ± 🐛 튼 웹 월 ± 🕼 0° 6₀ 센 앱 앱 앱 왕 🕼 드 프 프 琲 님 🍹 📴 61 신 🔗 જ? ' 🖃                                                                                               |
|                                               | i.   | Block interface                                                                                                    |
|                                               | -    |                                                                                                    |
| 1F.                                           | - CA | ASE FOR WHILE (**) REGION<br>DF TO DO DO (**) REGION                                                                                                    |
|                                               |      |                                                                                                    |
|                                               | 1    |                                                                                                    |
|                                               | 21   |                                                                                                    |
|                                               | 3    | // Statement Section if                                                                                                    |
|                                               | 4    | <pre>#Volume := SQR(#Diameter) / 4 * 3.14159 * #Filling_level * 1000;</pre>                                                                                 |
|                                               | 5    | ELSE                                                                                                    |
|                                               | 6    | // Statement section ELSE                                                                                                    |
|                                               | 7    | ;                                                                                                    |
|                                               | 8    | END_IF;                                                                                                    |
| I NO                                          | 9    |                                                                                                    |

- ® Complete the function and check your program by compiling it.
  - (
     Complete program 
     ®

| Image: Section ELSE         6         7         8         9         END_IF;                                                                                                    | 7-1200 		 CPU_1214C [CPU 1214C DC/DC/DC] 		 Program blocks 		 Calculate_Volume [FC1]                                                                                                    | ⊢∎∎×    |
|----------------------------------------------------------------------------------------------------|----------------------------------------------------------------------------------------------------|---------|
| Image: Second Second |                                                                                                    |         |
| Block interface         IF       CASE FOR WHILE (**) REGION         1 □ IF #Diameter > 0 AND #Filling_level >= 0 AND #Filling_level <= #Height THEN         2       // Statement section IF         3       #er := FALSE;         4       #Volume := SQR (#Diameter) / 4 * 3.14159 * #Filling_level * 1000;         5       ELSE         6       // Statement section ELSE         7       #er := TRUE;         8       #Volume := -1;         9       END_IF;                                                                                                    | · · · · · · · · · · · · · · · · · · ·                                                                                                    | e 🐨 🕻 📑 |
| IF       CASE       FOR       WHILE       (**)       REGION         1       FIF       #Diameter > 0       AND #Filling_level >= 0       AND #Filling_level <= #Height THEN         2       // Statement section IF       #er := FALSE;       #       #Volume := SQR(#Diameter) / 4 * 3.14159 * #Filling_level * 1000;         5       ELSE       6       // Statement section ELSE       #er := TRUE;       #         8       #Volume := -1;       9       END_IF;       END_IF;       END_IF;                                                                                                    | Block interface                                                                                                    |         |
| <pre> 1 □IF #Diameter &gt; 0 AND #Filling_level &gt;= 0 AND #Filling_level &lt;= #Height THEN 2 // Statement section IF 3 #er := FALSE; 4 #Volume := SQR(#Diameter) / 4 * 3.14159 * #Filling_level * 1000; 5 ELSE 6 // Statement section ELSE 7 #er := TRUE; 8 #Volume := -1; 9 END_IF; </pre>                                                                                                    | IF CASE FOR WHILE (**) REGION                                                                                                    |         |
|                                                                                                    | <pre>1 DIF #Diameter &gt; 0 AND #Filling_level &gt;= 0 AND #Filling_level &lt;= #Height THEN 2 // Statement section IF 3 #er := FALSE; 4 #Volume := SQR(#Diameter) / 4 * 3.14159 * #Filling_level * 1000; 5 ELSE 6 // Statement section ELSE 7 #er := TRUE; 8 #Volume := -1; 9 END_IF;</pre> |         |

Comments can be added with "(\*\*)" as block comment and with "//" as row comment. You can
 now add comments to your program.

(® Insert block comment starting with row 1 ® Insert row comments in rows 12/16)

| ije<br>Na staline<br>Na staline<br>Na stal | 10  | 6                                                                                                    | ት ± 🐛 📄 🖀 ± 😥                                                                                                    | 🕐 😋 🛵 🖑 🐨                                                                                                    | 🕹 🖬 🗄                                                                                                    | [ 🖽 🏦 🖢 🖌 👘 📢 🛃 🐨 '                                                                                                    | -        |
|----------------------------------------------------------------------------------------------------|-----|----------------------------------------------------------------------------------------------------|----------------------------------------------------------------------------------------------------|----------------------------------------------------------------------------------------------------|----------------------------------------------------------------------------------------------------|----------------------------------------------------------------------------------------------------|----------|
|                                                                                                    | Cal | cula                                                                                                  | ate_Volume                                                                                                    | -1                                                                                                    |                                                                                                    |                                                                                                    |          |
|                                                                                                    |     | Nan                                                                                                   | ne                                                                                                    | Data type                                                                                                    | Default va                                                                                                    | Comment                                                                                                    |          |
| 1                                                                                                    |     | -                                                                                                    | Input                                                                                                    |                                                                                                    |                                                                                                    |                                                                                                    | 1        |
| ż                                                                                                    |     |                                                                                                    | Height                                                                                                    | Real                                                                                                    |                                                                                                    | height cylindric tank in meter                                                                                                    |          |
| 3                                                                                                    |     |                                                                                                    | Diameter                                                                                                    | Real                                                                                                    |                                                                                                    | diameter cylindric tank in meter                                                                                                    | 1        |
| ţ                                                                                                    |     |                                                                                                    | Filling level                                                                                                    | Real                                                                                                    |                                                                                                    | filling level of liquid in meter                                                                                                    |          |
| 5                                                                                                    |     | -                                                                                                    | Output                                                                                                    |                                                                                                    |                                                                                                    |                                                                                                    |          |
| ;                                                                                                    | -   |                                                                                                    | er                                                                                                    | Bool                                                                                                    |                                                                                                    | fault flag; fault == true                                                                                                    |          |
| ŧ                                                                                                    | -   |                                                                                                    | Volume                                                                                                    | Real                                                                                                    |                                                                                                    | volume of liquid in the tank in liter                                                                                                    |          |
|                                                                                                    | -   |                                                                                                    |                                                                                                    |                                                                                                    | 00                                                                                                    |                                                                                                    | <u>\</u> |
| _                                                                                                    |     | -                                                                                                    |                                                                                                    | 1 🔺                                                                                                    | hard and                                                                                                    |                                                                                                    | •        |
|                                                                                                    |     | 1<br>2<br>3<br>4                                                                                      | ⊖(*<br>This function calcula<br>Input-parameters #Hei<br>Output-parameter #Vol                                                                                                    | ates the volume of<br>ght, #Filling_leve<br>ume will be calcul                                                                                                    | a liquid i<br>l and #Dia<br>ated in li                                                                               | nside a tank.<br>meter have to be assigned in meter.<br>ter.                                                                                                    |          |
| - I                                                                                                    |     | 1<br>2<br>3<br>4<br>5<br>6<br>7<br>8<br>9                                                             | (*<br>This function calcula<br>Input-parameters #Hei<br>Output-parameter #Vol<br>In case of an error t<br>and the output-parame<br>An error occurs if th<br>or the filling level<br>the filling level is                                                                                                    | ates the volume of<br>ght, #Filling_leve<br>ume will be calcul<br>the fault flag outp<br>eter #Volume will b<br>he diameter is less<br>is less than 0 or<br>greater than the h                                              | a liquid i<br>l and #Dia<br>ated in li<br>ut-paramet<br>e -1.<br>than or e<br>eight of t                             | nside a tank.<br>meter have to be assigned in meter.<br>ter.<br>er #er will be set TRUE<br>qual 0<br>he tank.                                                      |          |
|                                                                                                    |     | 1<br>2<br>3<br>4<br>5<br>6<br>7<br>8<br>9<br>10                                                       | <pre> (* This function calcula Input-parameters #Hei Output-parameter #Vol In case of an error t and the output-parame An error occurs if th or the filling level the filling level is *)</pre>                                                                                                    | ates the volume of<br>ght, #Filling_leve<br>ume will be calcul<br>the fault flag outp<br>eter #Volume will b<br>the diameter is less<br>is less than 0 or<br>greater than the h                                             | a liquid i<br>l and #Dia<br>ated in li<br>ut-paramet<br>e -1.<br>than or e<br>eight of t                             | nside a tank.<br>meter have to be assigned in meter.<br>ter.<br>er #er will be set TRUE<br>qual 0<br>he tank.                                                      |          |
|                                                                                                    |     | 1<br>2<br>3<br>4<br>5<br>6<br>7<br>8<br>9<br>10<br>11                                                 | <pre>E (* This function calcula Input-parameters #Hei Output-parameter #Vol In case of an error t and the output-parame An error occurs if th or the filling level the filling level is *) EIF #Diameter &gt; 0 AND </pre>                                                                                                    | ates the volume of<br>ght, #Filling_leve<br>ume will be calcul<br>the fault flag outp<br>eter #Volume will b<br>the diameter is less<br>is less than 0 or<br>greater than the h<br>#Filling_level >=                        | a liquid i<br>l and #Dia<br>ated in li<br>ut-paramet<br>e -1.<br>than or e<br>eight of t<br>0 AND #Fil               | nside a tank.<br>meter have to be assigned in meter.<br>ter.<br>er #er will be set TRUE<br>qual 0<br>he tank.<br>ling_level <= #Height THEN                        |          |
|                                                                                                    |     | 1<br>2<br>3<br>4<br>5<br>6<br>7<br>8<br>9<br>10<br>11<br>12                                           | <pre> (* This function calcula Input-parameters #Hei Output-parameter #Vol In case of an error t and the output-parame An error occurs if th or the filling level is *) EIF #Diameter &gt; 0 AND</pre>                                                                                                    | ates the volume of<br>ght, #Filling_leve<br>ume will be calcul<br>the fault flag outp<br>ter #Volume will b<br>te diameter is less<br>is less than 0 or<br>greater than the h<br>#Filling_level >=                          | a liquid i<br>l and #Dia<br>ated in li<br>ut-paramet<br>e -1.<br>than or e<br>eight of t<br>0 AND #Fil               | nside a tank.<br>meter have to be assigned in meter.<br>ter.<br>er #er will be set TRUE<br>qual 0<br>he tank.<br>ling_level <= #Height THEN                        |          |
|                                                                                                    |     | 1<br>2<br>3<br>4<br>5<br>6<br>7<br>8<br>9<br>10<br>11<br>12<br>13                                     | <pre> (* This function calcula Input-parameters #Hei Output-parameter #Vol In case of an error t and the output-parame An error occurs if th or the filling level is *) EIF #Diameter &gt; 0 AND</pre>                                                                                                    | ates the volume of<br>ght, #Filling_leve<br>ume will be calcul<br>the fault flag outp<br>tter #Volume will b<br>te diameter is less<br>is less than 0 or<br>greater than the h<br>#Filling_level >=                         | a liquid i<br>l and #Dia<br>ated in li<br>ut-paramet<br>e -1.<br>than or e<br>eight of t<br>0 AND #Fil               | nside a tank.<br>meter have to be assigned in meter.<br>ter.<br>er #er will be set TRUE<br>qual 0<br>he tank.<br>ling_level <= #Height THEN                        |          |
|                                                                                                    |     | 1<br>2<br>3<br>4<br>5<br>6<br>7<br>8<br>9<br>10<br>11<br>12<br>13<br>14<br>15                         | <pre> (* This function calcula Input-parameters #Hei Output-parameter #Vol In case of an error t and the output-parame An error occurs if th or the filling level the filling level is *) EIF #Diameter &gt; 0 AND // no fault #er := FALSE; #Volume := SQR(#E) FLSE </pre>                                                                                                    | ates the volume of<br>ght, #Filling_leve<br>ume will be calcul<br>the fault flag outp<br>tter #Volume will b<br>te diameter is less<br>is less than 0 or<br>greater than the h<br>#Filling_level >=<br>Diameter) / 4 * 3.1  | a liquid i<br>l and #Dia<br>ated in li<br>ut-paramet<br>e -1.<br>than or e<br>eight of t<br>0 AND #Fil<br>4159 * #Fi | nside a tank.<br>meter have to be assigned in meter.<br>ter.<br>er #er will be set TRUE<br>qual 0<br>he tank.<br>ling_level <= #Height THEN<br>lling_level * 1000; |          |
|                                                                                                    |     | 1<br>2<br>3<br>4<br>5<br>6<br>7<br>8<br>9<br>10<br>11<br>12<br>13<br>14<br>15<br>16                   | <pre> (* This function calcula Input-parameters #Hei Output-parameter #Vol In case of an error t and the output-parame An error occurs if th or the filling level the filling level is *)  IF #Diameter &gt; 0 AND // no fault #er := FALSE; #Volume := SQR(#E ELSE // fault</pre>                                                                                                    | ates the volume of<br>ght, #Filling_leve<br>ume will be calcul<br>the fault flag outp<br>ter #Volume will b<br>te diameter is less<br>is less than 0 or<br>greater than the h<br>#Filling_level >=<br>Diameter) / 4 * 3.1   | a liquid i<br>l and #Dia<br>ated in li<br>ut-paramet<br>e -1.<br>than or e<br>eight of t<br>0 AND #Fil<br>4159 * #Fi | nside a tank.<br>meter have to be assigned in meter.<br>ter.<br>er #er will be set TRUE<br>qual 0<br>he tank.<br>ling_level <= #Height THEN<br>lling_level * 1000; |          |
|                                                                                                    |     | 1<br>2<br>3<br>4<br>5<br>6<br>7<br>8<br>9<br>10<br>11<br>12<br>13<br>14<br>15<br>16<br>17             | <pre> (* This function calcula Input-parameters #Hei Output-parameter #Vol In case of an error t and the output-parame An error occurs if th or the filling level the filling level is *) EIF #Diameter &gt; 0 AND // no fault #er := FALSE; #Volume := SQR(#E ELSE // fault #er := TRUE:</pre>                                                                                                    | ates the volume of<br>ght, #Filling_leve<br>ume will be calcul<br>the fault flag outp<br>eter #Volume will b<br>te diameter is less<br>is less than 0 or<br>greater than the h<br>#Filling_level >=<br>Diameter) / 4 * 3.1  | a liquid i<br>l and #Dia<br>ated in li<br>ut-paramet<br>e -1.<br>than or e<br>eight of t<br>0 AND #Fil<br>4159 * #Fi | nside a tank.<br>meter have to be assigned in meter.<br>ter.<br>er #er will be set TRUE<br>qual 0<br>he tank.<br>ling_level <= #Height THEN<br>lling_level * 1000; |          |
|                                                                                                    |     | 1<br>2<br>3<br>4<br>5<br>6<br>7<br>8<br>9<br>10<br>11<br>12<br>13<br>14<br>15<br>16<br>17<br>18       | <pre>     (*     This function calcula     Input-parameters #Hei     Output-parameter #Vol     In case of an error t     and the output-parame     An error occurs if th     or the filling level     the filling level is     *)     □IF #Diameter &gt; 0 AND     // no fault     #er := FALSE;     #Volume := SQR(#I     ELSE          // fault          #er := TRUE;          #Volume := -1;          #Volume := -1;     } </pre> | ates the volume of<br>ght, #Filling_leve<br>ume will be calcul<br>the fault flag outp<br>eter #Volume will b<br>he diameter is less<br>is less than 0 or<br>greater than the h<br>#Filling_level >=<br>Diameter) / 4 * 3.1  | a liquid i<br>l and #Dia<br>ated in li<br>ut-paramet<br>e -1.<br>than or e<br>eight of t<br>0 AND #Fil<br>4159 * #Fi | nside a tank.<br>meter have to be assigned in meter.<br>ter.<br>er #er will be set TRUE<br>qual 0<br>he tank.<br>ling_level <= #Height THEN<br>lling_level * 1000; |          |
|                                                                                                    |     | 1<br>2<br>3<br>4<br>5<br>6<br>7<br>8<br>9<br>10<br>11<br>12<br>13<br>14<br>15<br>16<br>17<br>18<br>19 | <pre>     (*     This function calcula     Input-parameters #Hei     Output-parameter #Vol     In case of an error t     and the output-parame     An error occurs if th     or the filling level     the filling level is     *)     □IF #Diameter &gt; 0 AND     // no fault     #er := FALSE;     #Volume := SQR(#I     ELSE     // fault     #er := TRUE;     #Volume := -1;     END IF; </pre>                                  | ates the volume of<br>aght, #Filling_leve<br>ume will be calcul<br>the fault flag outp<br>eter #Volume will b<br>he diameter is less<br>is less than 0 or<br>greater than the h<br>#Filling_level >=<br>Diameter) / 4 * 3.1 | a liquid i<br>l and #Dia<br>ated in li<br>ut-paramet<br>e -1.<br>than or e<br>eight of t<br>0 AND #Fil<br>4159 * #Fi | nside a tank.<br>meter have to be assigned in meter.<br>ter.<br>er #er will be set TRUE<br>qual 0<br>he tank.<br>ling_level <= #Height THEN<br>lling_level * 1000; |          |

## 7.11 Customizing the organization block

® Open OB1 and update the inconsistent block calls by clicking <sup>1</sup>/<sub>2</sub>. (® Open OB1 ® <sup>1</sup>/<sub>2</sub>)

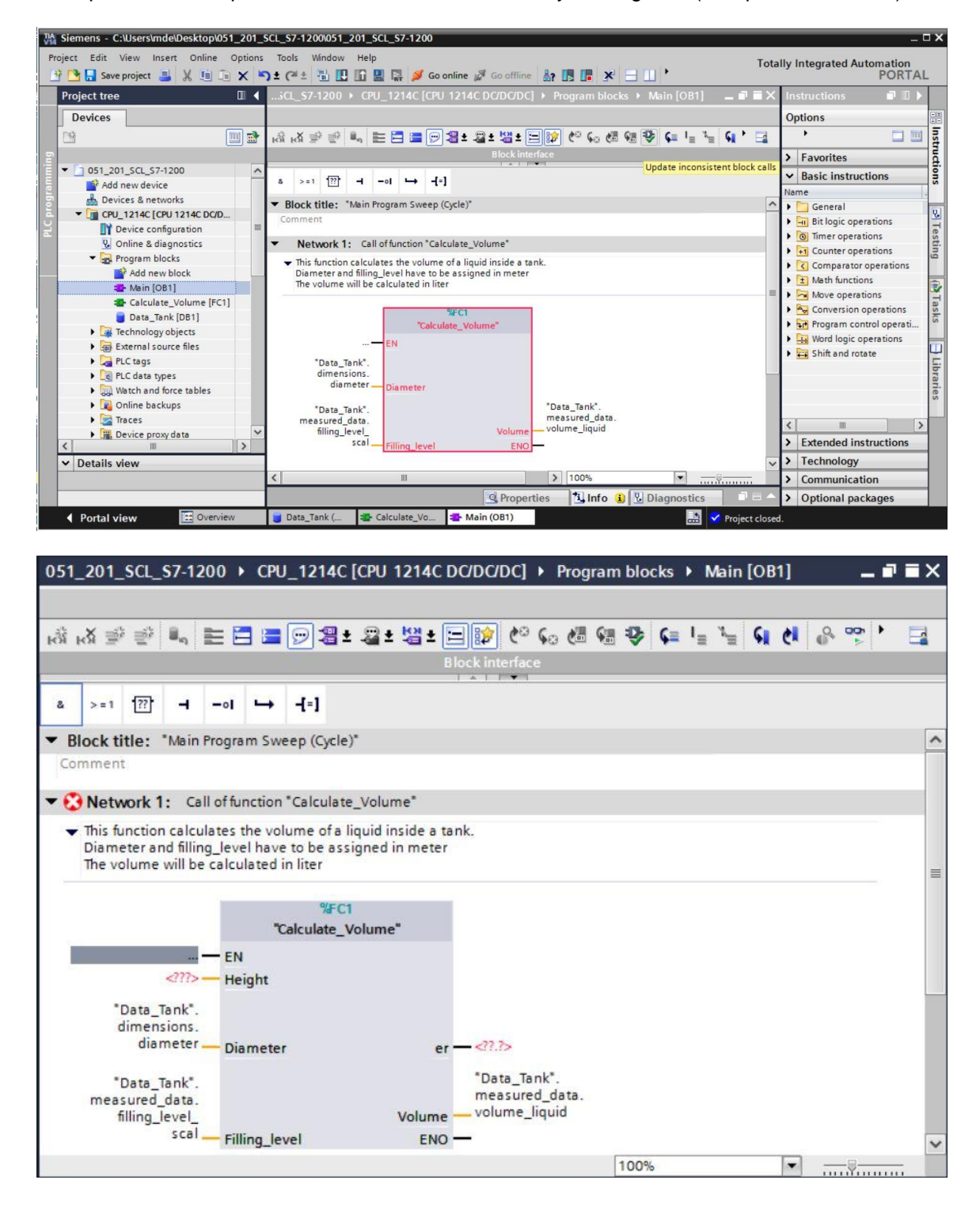

® To do this, add the parameters "er" and "Height".

| 051_201_SCL_S7-1200 + CP                                                                                                    | U_1214C [CPU 1214C                                                                                  | DC/DC/DC] > Pro                                                                        | gram blocks 🕨 🖡        | Aain [OB1]       | _ 7         | Ξ×  |
|----------------------------------------------------------------------------------------------------|----------------------------------------------------------------------------------------------------|----------------------------------------------------------------------------------------|------------------------|------------------|-------------|-----|
|                                                                                                    |                                                                                                    |                                                                                        |                        |                  |             |     |
| <ul> <li>(1) (1) (1) (1) (1) (1) (1) (1) (1) (1)</li></ul>                                                                                                    | 🗩 ଅ ± 🖀 ± 🖾 ± [                                                                                     | = 😰 🧐 😡 🖉                                                                              | ≣ 🥵 🍄 📭 I <sub>≡</sub> | " <b>⊨ 61 61</b> | 0 <b>00</b> |     |
|                                                                                                    | E                                                                                                   | Block interface                                                                        |                        |                  |             |     |
|                                                                                                    |                                                                                                    |                                                                                        |                        |                  |             |     |
| & >=1 1??[ • Ⅰ →                                                                                                    | -1=]                                                                                                |                                                                                        |                        |                  |             |     |
| ▼ Block title: *Main Program Sw                                                                                                    | veep (Cycle)*                                                                                       |                                                                                        |                        |                  |             | ~   |
| Comment                                                                                                    |                                                                                                    |                                                                                        |                        |                  |             |     |
|                                                                                                    |                                                                                                    |                                                                                        |                        |                  |             | - 1 |
| <ul> <li>This function calculates the volume ter and filling_level hav The volume will be calculated</li> <li> EN</li> <li>"Data_Tank".<br/>dimensions.<br/>height</li> </ul> | ilume of a liquid inside a ta<br>e to be assigned in meter<br>in liter<br>%FC1<br>Calculate_Volume" | *Data_Tank*.                                                                           |                        |                  |             | =   |
| "Data_Tank".<br>dimensions.<br>diameter Diamete<br>"Data_Tank".<br>measured_data.<br>filling_level_<br>scal Filling_le                                                        | r er<br>Volume<br>evel ENO                                                                          | fault_flags.<br>calculate_<br>volume<br>"Data_Tank".<br>measured_data<br>volume_liquid | 100%                   |                  |             | 2   |

## 7.12 Compiling, saving and downloading the program

® Click the "Program blocks" folder, compile the entire program and then save it. After successful compilation and saving, download the project to the controller.
 (® Program blocks ® 
 ® Save project ®

| ct Edit View Insert Online Option<br>强 🗔 Saveproject 🚇 🐰 值 💼 🗙 | Tools Window Help Totally                                                           | y Integrated Automation<br>PORTA                                                                                                    |
|----------------------------------------------------------------|-------------------------------------------------------------------------------------|----------------------------------------------------------------------------------------------------|
| oject tree [                                                   | I201_SCL_SCL_SCL_SCL_1214C [CPU 1214C DC/DC/DC]      Program blocks      Main [OB1] | 🖬 🖬 🗙 Instruc 🗊 🔟 I                                                                                                    |
| Devices                                                        |                                                                                     | Options                                                                                                    |
| •                                                              | * * * * * * * * * * * * * * * * * * *                                               |                                                                                                    |
| -                                                              | Block interface                                                                     | > Foundation                                                                                                    |
| 051 201 SCI \$7-1200                                           |                                                                                     | > Favorites                                                                                                    |
| Add new device                                                 | a >=1 [??] → -ol → -[=]                                                             | ✓ Basic instruct                                                                                                    |
| Devices & networks                                             |                                                                                     | Name                                                                                                    |
| CPU 1214C [CPU 1214C DC/DC/DC]                                 | <ul> <li>Network 1: Call of function "Calculate_Volume"</li> </ul>                  | 🛆 🕨 📴 General                                                                                                    |
| Device configuration                                           | This function calculates the volume of a liquid inside a tank.                      | 🕨 🕨 🖬 Bit logic oper                                                                                                    |
| Q Online & diagnostics                                         | Diameter and filling_level have to be assigned in meter                             | Timer operat                                                                                                    |
| Program blocks                                                 | The volume will be calculated in liter                                              | - +1 Counter ope                                                                                                    |
| Add new block                                                  |                                                                                     | Comparator                                                                                                    |
| Main [OB1]                                                     | 78FC1                                                                               | the second second |
| Calculate_Volume [FC1]                                         | Calculate_volume                                                                    | Move operat                                                                                                    |
| Data_Tank [DB1]                                                | — EN                                                                                | Conversion of                                                                                                    |
| Technology objects                                             | "Data_Tank".                                                                        | Program con                                                                                                    |
| External source files                                          | dimensions.                                                                         | Word logic op                                                                                                    |
| PLC tags                                                       | "Data_Tapk"                                                                         | Shift and rota                                                                                                    |
| PLC data types                                                 | < III > 100% •                                                                      | 1111                                                                                                    |
| Watch and force tables                                         | 🔍 Properties 🔛 Info 빐 🖳 Diagnostics                                                 |                                                                                                    |
| Online backups                                                 | General (1) Cross-references Compile Energy Suite Syntax                            |                                                                                                    |
| 🕨 📴 Traces                                                     | Compile Energy Suite Syntax                                                         |                                                                                                    |
| Device proxy data                                              | Show all messages                                                                   |                                                                                                    |
| Program info                                                   | Compiling finished (errors: 0; warnings: 0)                                         |                                                                                                    |
| PLC alarm text lists                                           | V I Path Description Go to ?                                                        |                                                                                                    |
| Details view                                                   | 🔮 👻 CPU_1214C 🧖                                                                     |                                                                                                    |
|                                                                | 🔮 🔻 Program blocks 🧖                                                                | Extended ins                                                                                                    |
|                                                                | Calculate_Volume (FC1) Block was successfully compiled.                             | > Technology                                                                                                    |
|                                                                | Main (OB1) Block was successfully compiled.                                         | > Communicati                                                                                                    |
| Name Details                                                   | Compiling finished (errors: 0; warnings: 0)                                         | A Ontional and                                                                                                    |

#### 7.13 Monitoring and testing the organization block

In the open OB1, click the icon to monitor the block.

| 051  | _201_              | SCL_                 | <b>\$7-1</b> 2 | 200 )    | CPU     | 1214                  | C [CPU     | 12140    | DC/DC/   | DC] 🕨    | Prog  | ram bi      | ocks | • 1            | /lain | [OB1] |     | - 1     | ∎ × ≡ ∎    |
|------|--------------------|----------------------|----------------|----------|---------|-----------------------|------------|----------|----------|----------|-------|-------------|------|----------------|-------|-------|-----|---------|------------|
|      |                    |                      |                |          |         |                       |            |          |          |          |       |             |      |                |       |       |     |         |            |
| iối. | <mark>к</mark> й 学 | ⊒Š                   | ii,            | E E      |         | 93                    | ± 2        | : 均 ±    | =        | CO 60    |       | <b>G</b> 10 | ¢=   | I <sub>≡</sub> | 1     | si e  | 1 8 | • 🐨 •   |            |
|      |                    |                      |                |          |         |                       |            |          | Block in | terface  |       |             |      |                |       |       |     |         |            |
|      |                    | <b>1</b> 22 <b>1</b> |                |          |         | 3-1                   |            |          | 1 - 1    |          |       |             |      |                |       |       |     | Monitor | ing on/off |
| a    | 2.11               | 0                    | 7              | -01      | -       | 1.1                   |            |          |          |          |       |             |      |                |       |       |     |         |            |
| •    | Netw               | ork 1                | : Ca           | II of fu | nction  | *Calcula              | te_Volu    | me"      |          |          |       |             |      |                |       |       |     |         | ^          |
|      | This fu            | nction               | calcu          | lates t  | the vol | ume of a              | a liquid i | inside a | tank.    |          |       |             |      |                |       |       |     |         |            |
|      | The vo             | lume                 | will be        | e calcu  | lated i | e to be a<br>in liter | ssigned    | in mete  | er       |          |       |             |      |                |       |       |     |         |            |
|      |                    |                      |                |          | ~       | %F                    | C1         |          | 1        |          |       |             |      |                |       |       |     |         |            |
|      |                    |                      |                | EN       |         | alculate              | _volum     | e        |          |          |       |             |      |                |       |       |     |         |            |
|      |                    |                      |                | LIN      |         |                       |            |          |          |          |       |             |      |                |       |       |     |         |            |
|      | -                  | Data T               | 12.0<br>[ank"  |          |         |                       |            |          |          |          |       |             |      |                |       |       |     |         | =          |
|      | d                  | imens                | sions.         |          |         |                       |            |          |          |          |       |             |      |                |       |       |     |         |            |
|      |                    | h                    | leight         | - He     | ight    |                       |            |          | EAL      | E.       |       |             |      |                |       |       |     |         |            |
|      |                    |                      | 3.5            |          |         |                       |            |          | "Da      | ta_Tank" |       |             |      |                |       |       |     |         |            |
|      | "[                 | Data_1               | Tank".         |          |         |                       |            |          | faul     | flags.   |       |             |      |                |       |       |     |         |            |
|      | C.                 | diar                 | neter          | — Dia    | meter   | r                     |            | ę        | volu     | me       |       |             |      |                |       |       |     |         |            |
|      |                    |                      |                |          |         |                       |            |          |          |          |       |             |      |                |       |       |     |         |            |
|      |                    |                      | 0.0            |          |         |                       |            |          | 0.0      | a Tank"  |       |             |      |                |       |       |     |         |            |
|      | meas               | ured_                | data.          |          |         |                       |            |          | mea      | sured_c  | lata. |             |      |                |       |       |     |         |            |
|      | fi                 | lling_l              | evel_          |          |         |                       |            | Volum    | e volu   | me_liqu  | id    |             |      |                |       |       |     |         |            |
|      |                    |                      | scal           | Fill     | ing_le  | vel                   |            | EN       | 0-       |          |       |             |      |                |       |       |     |         |            |

Test your program by writing a value to the "Filling\_level\_scal" tag in the data block.
 (® Right-click on "Filling\_level\_scal" ® "Modify" menu ® Modify operand ® Enter value 6.0
 @ OK ® Check)

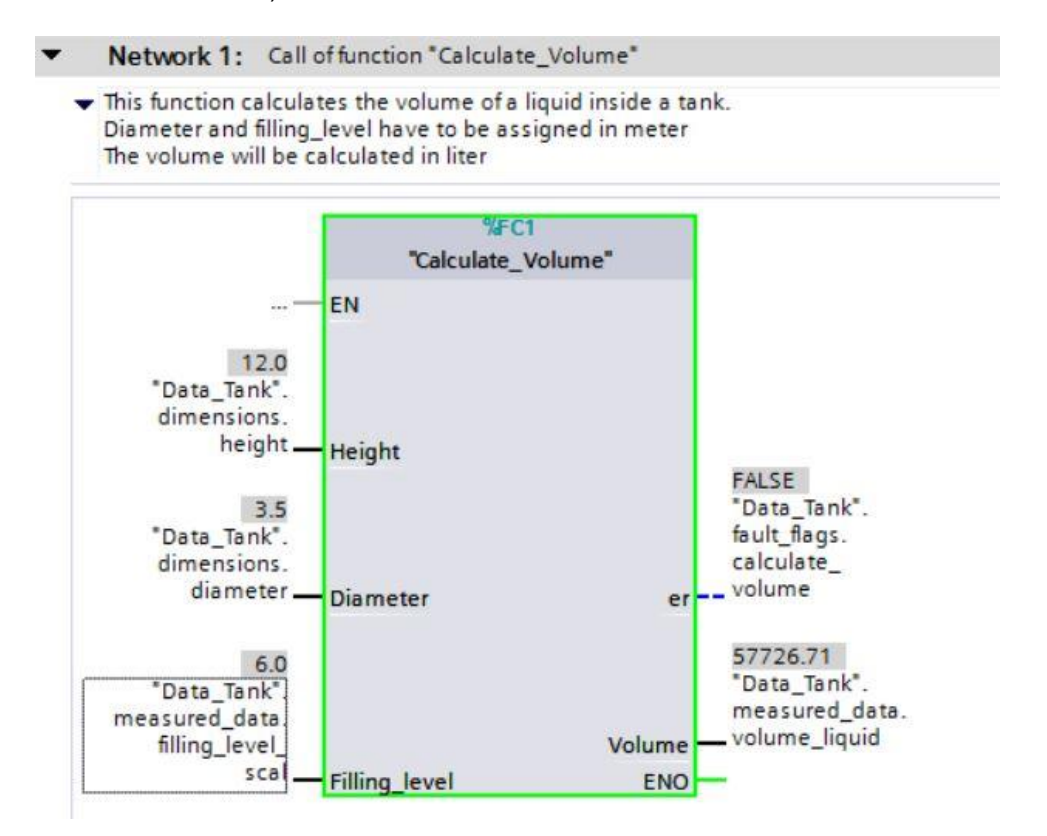

- Now test if an error is output by setting the diameter to zero.
  - (® Right-click on "Diameter" ® "Modify" menu ® Modify operand ® Enter value 0.0 ® OK
  - ® Check)
  - Network 1: Call of function "Calculate\_Volume"
    - This function calculates the volume of a liquid inside a tank. Diameter and filling\_level have to be assigned in meter The volume will be calculated in liter

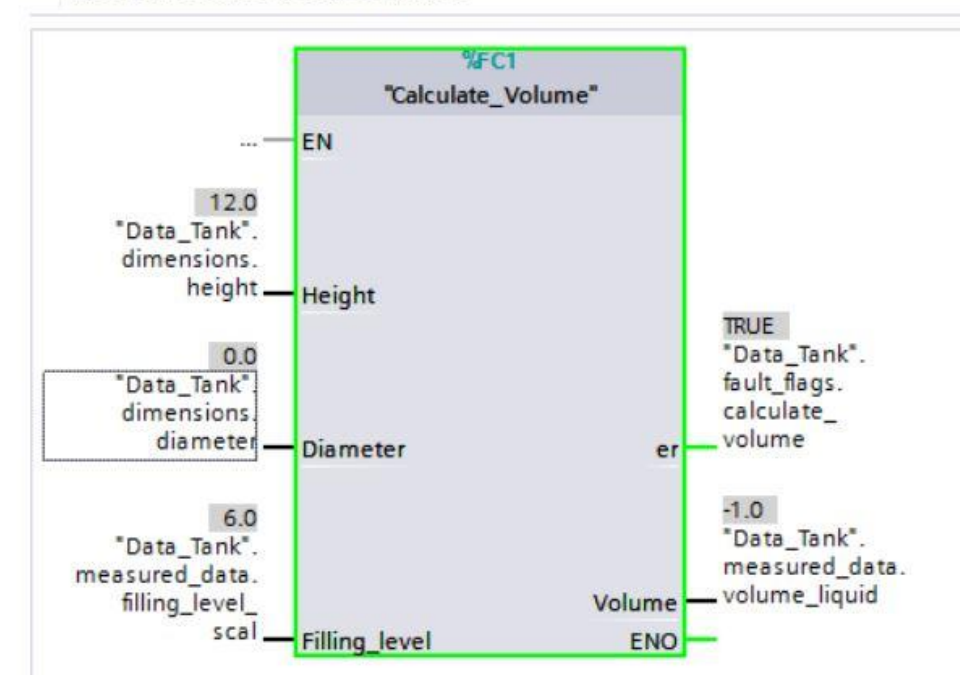

#### 7.14 Monitoring and testing the "Calculate\_Volume" function

In Finally, open and monitor the "Calculate\_Volume" function by right-clicking the function and selecting the "Open and monitor" menu command. (In Right-click on function In Open and monitor)

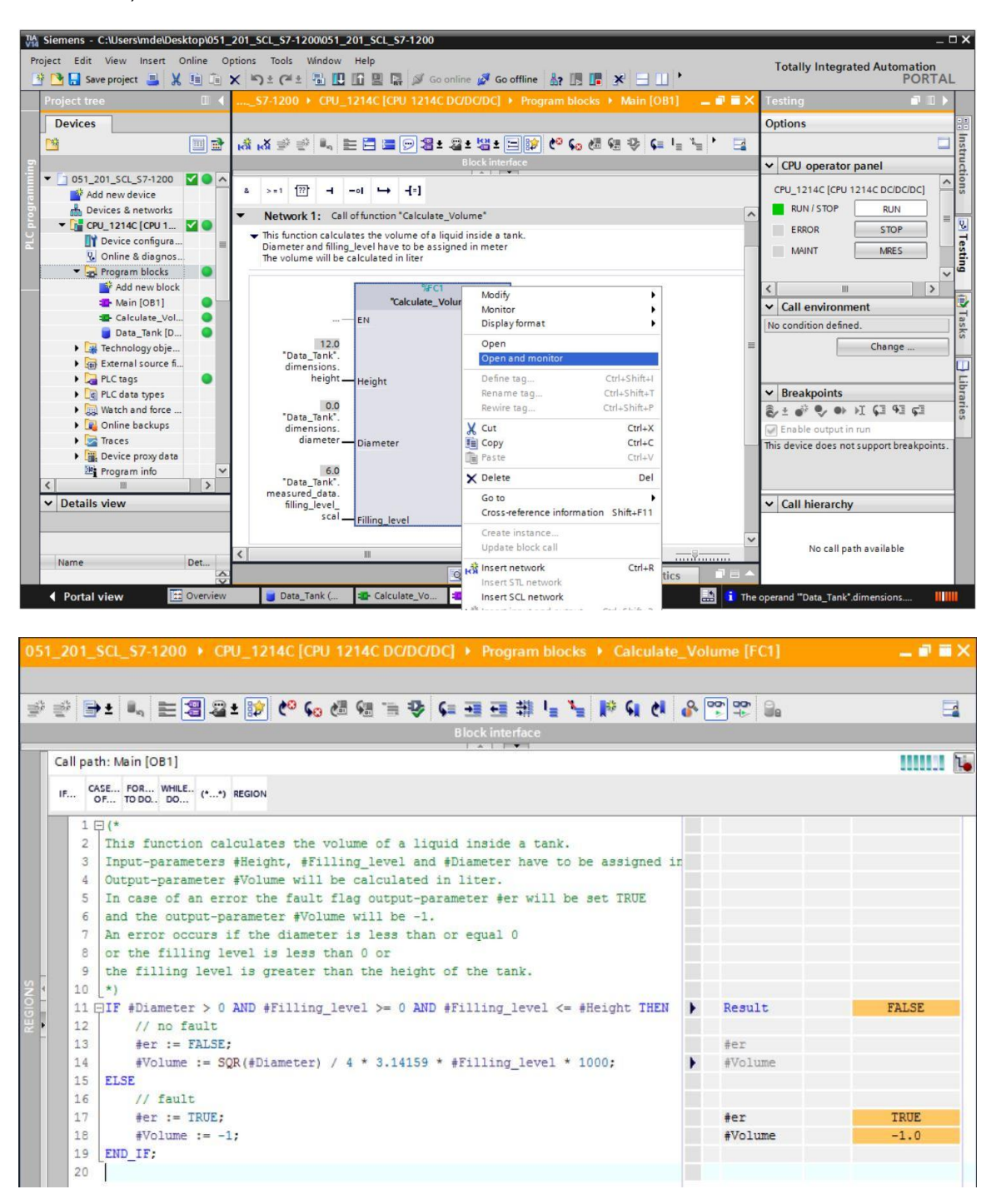

® You can show the values of the individual tags of the IF query by clicking the black arrow ▼. (® ▼)

| - | Result    | FALSE |
|---|-----------|-------|
|   | #Diameter | 0.0   |
|   | #Fillin   | 6.0   |
|   | #Fillin   | 6.0   |
|   | #Height   | 12.0  |
|   | #er       |       |
| • | #Volume   |       |
|   |           |       |
|   | #er       | TRUE  |
|   | #Volume   | -1.0  |

| 2   | La Save projectX 10 10 X 10 2 C 10 10 10 10 10 10 10 10 10 10 10 10 10          | ie 🖁 | ? 🖪 🖪 🗶 🖃 [   |       | ~              | Totally Integrated Automation<br>PORTA                                                                                                    |
|-----|---------------------------------------------------------------------------------|------|---------------|-------|----------------|----------------------------------------------------------------------------------------------------|
|     |                                                                                 | e_vo | iume [rc1]    |       |                | Testing D L                                                                                                    |
|     |                                                                                 |      |               |       |                | Options                                                                                                    |
| # 1 | · · · · · · · · · · · · · · · · · · ·                                           |      | oot qot ⊜e    | 3     |                |                                                                                                    |
|     | Block interface                                                                 |      |               |       |                | ✓ CPU operator panel                                                                                                    |
| G   | Call path: Main [OB1]                                                           |      |               |       | 11             |                                                                                                    |
| -   |                                                                                 |      |               | (     |                | CPU_1214C [CPU 1214C DC/DC/DC                                                                                                    |
|     | IF OF TO DO DO (**) REGION                                                      |      |               |       |                | RUN / STOP RUN                                                                                                    |
|     | 1日(*                                                                            |      |               | 1     | ~              | ERROR STOP                                                                                                    |
|     | 2 This function calculates the volume of a liquid inside a tank.                |      |               |       |                |                                                                                                    |
|     | 3 Input-parameters #Height, #Filling_level and #Diameter have to be assigned    | ir   |               |       |                | MRES                                                                                                    |
|     | 4 Output-parameter #Volume will be calculated in liter.                         |      |               |       |                |                                                                                                    |
|     | 5 In case of an error the fault flag output-parameter #er will be set TRUE      |      |               |       |                | <                                                                                                    |
|     | 6 and the output-parameter #Volume will be -1.                                  |      |               |       |                | × Call environment                                                                                                    |
|     | 7 An error occurs if the diameter is less than or equal 0                       |      |               |       |                |                                                                                                    |
|     | 8 or the filling level is less than 0 or                                        |      |               |       |                | Call path: Main [OB1]                                                                                                    |
|     | 9 the filling level is greater than the height of the tank.                     |      |               |       |                | Change                                                                                                    |
| 4   |                                                                                 |      |               |       |                |                                                                                                    |
|     | II HIF #Diameter > 0 AND #Filling_level >= 0 AND #Filling_level <= #Height InEN | -    | ADiamatan     | PALSE |                |                                                                                                    |
| -   |                                                                                 |      | #Fillin       | 6.0   | -              | ✓ Breakpoints                                                                                                    |
|     |                                                                                 |      | #Fillin       | 6.0   |                | 🖏 ± 💞 🗣 🗣 🕅 🖓 🖓                                                                                                    |
|     |                                                                                 |      | #Height       | 12.0  |                | Enable output in run                                                                                                    |
|     | 12 // no fault                                                                  |      |               |       |                | This device does not support                                                                                                    |
|     | 13 #er := FALSE;                                                                |      | #er           |       |                | breakpoints.                                                                                                    |
|     | 14 #Volume := SQR(#Diameter) / 4 * 3.14159 * #Filling_level * 1000;             | •    | #Volume       |       |                |                                                                                                    |
|     | 15 ELSE                                                                         |      |               |       |                |                                                                                                    |
|     | 16 // fault                                                                     |      |               |       |                | ✓ Call hierarchy                                                                                                    |
|     | 17 #er := TRUE;                                                                 |      | #er           | TRUE  |                |                                                                                                    |
|     | 18 #Volume := -1;                                                               |      | #Volume       | -1.0  | Constant State | Main IOB11-NW1                                                                                                    |
|     | 19 [END_IF;                                                                     |      |               |       | ~              | and the second second sec |
| <   | < III                                                                           | > 1  | 100%          | ·     |                | 1                                                                                                    |
|     | O Descention                                                                    |      | the cold Dise |       |                | 1                                                                                                    |

Right-click the tag to adjust the display format. (
 Right-click tag 
 Display format 
 Floating point)

| - | Result                                        | FALSE          |                     |
|---|-----------------------------------------------|----------------|---------------------|
|   | #Diameter                                     | 0.0            |                     |
|   | #Fillin                                       | 6.0            |                     |
|   | #Fillin                                       | 6.0            |                     |
|   | #Height                                       | Display format | Automatic           |
|   | #er                                           | Expand all     | Decimal     Decimal |
| - | #Volume                                       | Collapse all   | - Floating-point    |
|   | ior                                           | TOILE          |                     |
|   | #Volume                                       | -1.0           |                     |
|   |                                               |                |                     |
|   | Result                                        | FALSE          |                     |
|   | #Diameter                                     | 0.0            |                     |
|   | #Filling_level                                | 6.0            |                     |
|   |                                               |                |                     |
|   | <pre>#Filling_level</pre>                     | 6.0            |                     |
|   | #Filling_level<br>#Height                     | 6.0<br>12.0    |                     |
|   | <pre>#Filling_level #Height #er</pre>         | 6.0<br>12.0    |                     |
|   | <pre>#Filling_level #Height #er #Volume</pre> | 6.0<br>12.0    |                     |
|   | <pre>#Filling_level #Height #er #Volume</pre> | 6.0<br>12.0    |                     |

® Now test the other branch of the IF branch by modifying the diameter in OB1 back to 3.5 meters. (® Open OB1 ® Modify diameter to 3.5 ® Open and monitor function)

| 201_SCL_S7-1200 + CPU_1214C [CPU 1214C DC/DC/DC] + Program blocks + Calculate_Volume [FC1] |                                                                            |      |                |          |  |  |
|--------------------------------------------------------------------------------------------|----------------------------------------------------------------------------|------|----------------|----------|--|--|
|                                                                                            |                                                                            |      |                |          |  |  |
| 🤌 📑 ± 🔍                                                                                    | , 는 웹 월 ± 162 년 66 년 86 19 19 69 69 49 49 49 49 49 49 49 49 49 49 49 49 49 | Q 00 | 90° 🔒          |          |  |  |
|                                                                                            | Block interface                                                            |      |                |          |  |  |
| all a she to be to                                                                         |                                                                            |      |                |          |  |  |
| all path: Main                                                                             | IORI                                                                       |      |                |          |  |  |
| F CASE FOR                                                                                 | R WHILE (**) REGION                                                        |      |                |          |  |  |
|                                                                                            |                                                                            |      |                |          |  |  |
| 11 🖓 IF #D                                                                                 | liameter > 0 AND #Filling_level >= 0 AND #Filling_level <= #Height THEN    | -    | Result         | TRUE     |  |  |
|                                                                                            |                                                                            |      | #Diameter      | 3.5      |  |  |
|                                                                                            |                                                                            |      | #Filling_level | 6.0      |  |  |
|                                                                                            |                                                                            |      | #Filling_level | 6.0      |  |  |
|                                                                                            |                                                                            |      | #Height        | 12.0     |  |  |
| 12 /                                                                                       | / no fault                                                                 |      |                |          |  |  |
| 13 #                                                                                       | er := FALSE;                                                               |      | #er            | FALSE    |  |  |
| 14 #                                                                                       | <pre>Wolume := SQR(#Diameter) / 4 * 3.14159 * #Filling_level * 1000;</pre> | •    | #Volume        | 57726.71 |  |  |
| 15 ELSE                                                                                    |                                                                            |      |                |          |  |  |
| 16 /                                                                                       | // fault                                                                   |      |                |          |  |  |
| 17 #                                                                                       | er := TRUE;                                                                |      | #er            |          |  |  |
| 18 #                                                                                       | Volume := -1;                                                              |      | #Volume        |          |  |  |
| 19 END_I                                                                                   | F;                                                                         |      |                |          |  |  |
| 20                                                                                         |                                                                            |      |                |          |  |  |

#### 7.15 Archiving the project

® Finally, the complete project is to be archived. Select ® "Project" ® "Archive ..." in the menu. Open the folder in which you want to archive your project and save it as file type "TIA Portal Project archive". (® Project ® Archive ® TIA Portal Project archive ® File name: SCE\_EN\_051-201 SCL\_S7-1200... ® Archive)

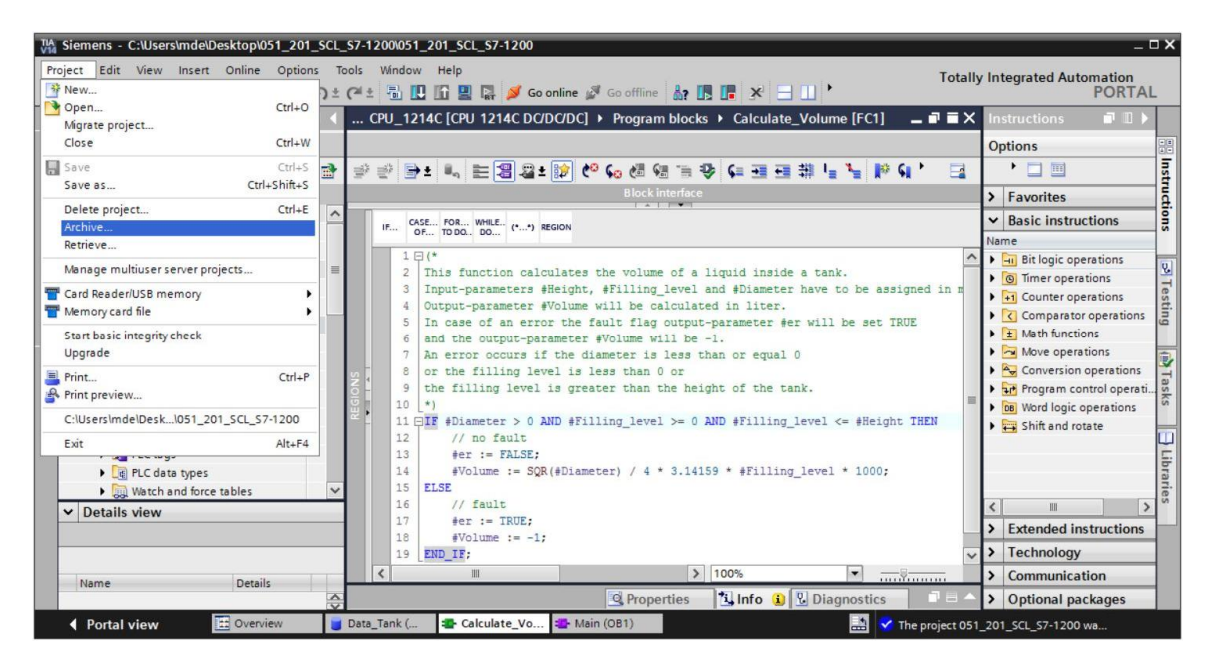

# 8 Checklist

| No. | Description                                                                                           | Checked |
|-----|----------------------------------------------------------------------------------------------------|---------|
| 1   | Successful compilation without error message                                                          |         |
| 2   | Successful download without error message                                                             |         |
| 3   | Modify operand (Diameter = 0.0)<br>Result tag Volume= -1<br>Result tag "er" = TRUE                    |         |
| 4   | Modify operand (Diameter = 3.5 and<br>Level_scal = 0)<br>Result Volume = 0<br>Result tag "er" = FALSE |         |
| 5   | Modify operand (Filling_level_scal= 6.0)<br>Result Volume = 57726.72<br>Result tag "er" = FALSE       |         |
| 6   | Modify operand (Filling_level_scal= 12.0)<br>Result Volume = 115453.4<br>Result tag "er" = FALSE      |         |
| 7   | Modify operand (Filling_level_scal= 14.0)<br>Result Volume = -1<br>Result tag "er" = TRUE             |         |
| 8   | Project successfully archived                                                                         |         |

# 9 Exercise

### 9.1 Task description – Exercise

In this exercise you are going to program a "Scaling" function. The program is to be generally applicable to any positive analog values. In our example task "Tank", the filling level is read by an analog sensor and stored as a scaled value in the data block using this function.

In case of an error, the block is to set the error flag "er" to TRUE and set the parameter "Analog\_scal" to zero as a result. An error exists when the "mx" parameter is less than or equal to "mn".

| Input       | Data type | Comment                                                     |
|-------------|-----------|-------------------------------------------------------------|
| Analog_per  | INT       | Analog value of the IO between 027648                       |
| mx          | REAL      | Maximum of the new scale                                    |
| mn          | REAL      | Minimum of the new scale                                    |
| Output      |           |                                                             |
| er          | BOOL      | Error flag, no error = 0, error = 1                         |
| Analog_scal | REAL      | Analog value scaled between mnmx<br>In case of an error = 0 |

The function must contain the following parameters.

The following formula is used to solve the task:

#Analog\_sca l = 
$$\frac{\text{#Analog_per}}{27648} \cdot (\text{# mx} - \text{# mn}) + \text{# mn}$$

An analog signal is required for this task. The operand used for this task must be entered in the PLC tag table.

| Name | Data type | Address | Comment                      |
|------|-----------|---------|------------------------------|
| B1   | INT       | %IW64   | Filling level between 027648 |

## 9.2 Planning

Now solve this task on your own.

## 9.3 Checklist – Exercise

| No. | Description                                                                                          | Checked |
|-----|----------------------------------------------------------------------------------------------------|---------|
| 1   | Operand added to PLC tag table                                                                       |         |
| 2   | Function FC: "Scaling" created                                                                       |         |
| 3   | Interface defined                                                                                    |         |
| 4   | Function programmed                                                                                  |         |
| 5   | "Scaling" function added to network 1 of OB1                                                         |         |
| 6   | Input tags connected                                                                                 |         |
| 7   | Output tags connected                                                                                |         |
| 8   | Successful compilation without error message                                                         |         |
| 9   | Successful download without error message                                                            |         |
| 10  | Analog value for filling level set to zero<br>Result Filling_level_scal = 0<br>Result er = FALSE     |         |
| 11  | Analog value for filling level set to 27648<br>Result Filling_level_scal = 12.0<br>Result er = FALSE |         |
| 12  | Analog value for filling level set to 13824<br>Result Filling_level_scal = 6.0<br>Result er = FALSE  |         |
| 13  | Modify operand (mx = 0.0)<br>Result Filling_level_scal = 0<br>Result tag er = TRUE                   |         |
| 14  | Project successfully archived                                                                        |         |

# **10** Additional information

More information for further practice and consolidation is available as orientation, for example: Getting Started, videos, tutorials, apps, manuals, programming guidelines and trial software / firmware, under the following link:

#### siemens.com/sce/s7-1200

#### Preview "Additional information"

- Getting Started, Videos, Tutorials, Apps, Manuals, Trial-SW/Firmware
  - ↗ TIA Portal Videos
  - ↗ TIA Portal Tutorial Center
  - > Getting Started
  - ↗ Programming Guideline
  - ↗ Easy Entry in SIMATIC S7-1200
  - > Download Trial Software/Firmware
  - ↗ Technical Documentation SIMATIC Controller
  - ↗ Industry Online Support App
  - TIA Portal, SIMATIC S7-1200/1500 Overview
  - ↗ TIA Portal Website
  - ↗ SIMATIC S7-1200 Website
  - ↗ SIMATIC S7-1500 Website

#### **Further information**

Siemens Automation Cooperates with Education siemens.com/sce

SCE Training Curriculums siemens.com/sce/documents

SCE Trainer Packages siemens.com/sce/tp

SCE Contact Partners siemens.com/sce/contact

Digital Enterprise siemens.com/digital-enterprise

Industrie 4.0 siemens.com/future-of-manufacturing

Totally Integrated Automation (TIA) siemens.com/tia

TIA Portal siemens.com/tia-portal

SIMATIC Controller siemens.com/controller

SIMATIC Technical Documentation siemens.com/simatic-docu

Industry Online Support support.industry.siemens.com

Product catalogue and online ordering system Industry Mall **mall.industry.siemens.com** 

Siemens AG Digital Factory P.O. Box 4848 90026 Nuremberg Germany

Errors excepted and subject to change without prior notice.  $\ensuremath{\textcircled{}}$  Siemens AG 2018

siemens.com/sce